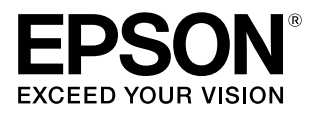

# SC-S80650/SC-S80650L SC-S60650/SC-S60650L SC-S40650

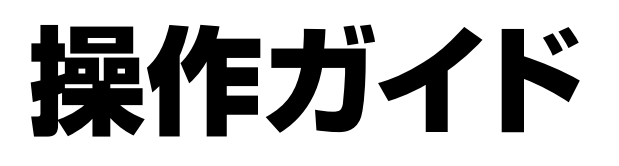

本書は、基本の操作とメンテナンスの方法を 説明しています。

### 商標

[EPSON]、[EPSON EXCEED YOUR VISION]、

「EXCEED YOUR VISION」は、セイコーエプソン株式会社 の登録商標または商標です。

Mac、Mac OS、OS X、Bonjour および ColorSync は米国 およびその他の国で登録された Apple Inc. の商標です。 Microsoft、Windows、Windows Vista は、米国 Microsoft

Corporationの米国およびその他の国における登録商標です。 Adobe、Reader は Adobe Systems Incorporated (アド ビシステムズ社)の登録商標です。

YouTube および YouTube ロゴは、米国 YouTube 社 (YouTube,LLC) の商標または登録商標です。

その他の製品名は各社の商標または登録商標です。

#### ご注意

- 本書の内容の一部または全部を無断転載することを禁止します。
- 本書の内容は将来予告なしに変更することがあります。
- 本書の内容にご不明な点や誤り、記載漏れなど、お気付きの点がありましたら弊社までご連絡ください。
- 運用した結果の影響については前項に関わらず責任を負い かねますのでご了承ください。
- 本製品が、本書の記載に従わずに取り扱われたり、不適当 に使用されたり、弊社および弊社指定以外の、第三者によっ て修理や変更されたことなどに起因して生じた障害等の責 任は負いかねますのでご了承ください。

### インクカートリッジ / インクパックは純正品をお 勧めします

プリンター性能をフルに発揮するためにエプソン純正品のイ ンクカートリッジ/インクパックを使用することをお勧めしま す。純正品以外のものをご使用になりますと、プリンター本体 や印刷品質に悪影響が出るなど、プリンター本来の性能を発揮 できない場合があります。純正品以外の品質や信頼性について 保証できません。非純正品の使用に起因して生じた本体の損 傷、故障については、保証期間内であっても有償修理となりま す。

# もくじ

| マニュアルの見方5                   |
|-----------------------------|
| マークの意味5                     |
| 安全に関するマーク 5<br>一般情報に関する表示 5 |
| 掲載イラスト 5                    |
| 動画マニュアルについて5                |

各部の名称 ...... 6

| 正面       | ā         |          |       |   |       |       |   | 6              |
|----------|-----------|----------|-------|---|-------|-------|---|----------------|
| イ<br>S60 | ン<br>6501 | ク<br>L). | ב<br> | = | ッ<br> | ۲<br> | ( | SC-S80650L/SC- |
| 内音       | ß         |          |       |   |       |       |   | 7              |
| 背面       | ā         |          |       |   |       |       |   | 8              |

### 基本の操作 ......9

| メディアセット前のご注意                                                     |
|------------------------------------------------------------------|
| メディアセット時のご注意                                                     |
| メディアのセット方法10                                                     |
| 自動巻取りユニットの使い方 16                                                 |
| 紙管の取り付け 16<br>外巻きでの巻き取り方 18<br>内巻きでの巻き取り方 19                     |
| セットしたメディアの設定                                                     |
| 巻き取ったメディアの取り外し方21<br>メディア残量の印刷 21<br>メディアのカット 21<br>メディアの取り外し 22 |

### 

| メンテナンスの種類と実施時期                                  | 24 |
|-------------------------------------------------|----|
| 清掃箇所と実施時期 24<br>消耗品の箇所と交換時期 25<br>その他のメンテナンス 26 |    |
| 準備するもの                                          | 27 |
| 作業時のご注意                                         | 27 |

| 毎日の清掃 28                                                                        |
|---------------------------------------------------------------------------------|
| 定期清掃の仕方 29                                                                      |
| インククリーナーの使い方 29<br>プリントヘッドの移動 29<br>プリントヘッド周辺の清掃 30<br>キャップ周辺の清掃 31<br>清掃の終了 34 |
| 清掃チェックシート 35                                                                    |
| インクカートリッジのかくはんと交換(SC-S80650/<br>SC-S60650/SC-S40650) 36                         |
| かくはんの方法 36<br>交換方法 36                                                           |
| インクパックのかくはんと交換(SC-S80650L/SC-<br>S60650L) 38                                    |
| かくはんの方法 38<br>交換方法 39                                                           |
| 廃インク処理 40                                                                       |
| 準備と交換時期 40<br>廃インクカウンターについて 40<br>廃インクボトルの交換 41                                 |
| メンテナンスパーツの交換 42                                                                 |
| 準備と交換時期 42<br>交換方法 43                                                           |
| 使用済み消耗品の処分 45                                                                   |
| 純正カートリッジの回収 45<br>廃棄 45                                                         |
| 消耗品交換チェックシート 46                                                                 |
| 長期間保管するときの事前メンテナンス 47                                                           |
|                                                                                 |

### メンテナンス用品のご案内 ...... 49

| インクカートリッジ | 49 |
|-----------|----|
| インクパック    | 50 |
| メンテナンス用品  | 50 |

| インクのボタ落ちやノズル目詰まり<br>処方法 | の対<br><b>. 52</b> |
|-------------------------|-------------------|
| ヘッドクリーニング               | 52                |
| 白動ヘッドメンテナンス             | 53                |

# マニュアルの見方

## マークの意味

### 安全に関するマーク

マニュアルでは、お客様や他の人々への危害や財産への 損害を未然に防止するために、危険を伴う操作や取り扱 いを次の記号で警告表示しています。内容をご理解の上 で本文をお読みください。

| ⚠警告 | この表示を無視して誤った取り扱いを<br>すると、人が死亡または重傷を負う可<br>能性が想定される内容を示していま<br>す。        |
|-----|-------------------------------------------------------------------------|
| ⚠注意 | この表示を無視して誤った取り扱いを<br>すると、人が傷害を負う可能性および<br>財産の損害の可能性が想定される内容<br>を示しています。 |

### −般情報に関する表示

| !重要       | 必ず守っていただきたい内容を記載し<br>ています。この内容を無視して誤った<br>取り扱いをすると、製品の故障や、動<br>作不良の原因になる可能性がありま<br>す。 |
|-----------|---------------------------------------------------------------------------------------|
| 参考        | 補足説明や参考情報を記載していま<br>す。                                                                |
| Ð         | 関連する内容の参照先を示しています。                                                                    |
| [プリンター設定] | 操作パネルやコンピューターの画面に<br>表示される文字列は[]で囲んで示し<br>ます。                                         |
| 【OK】ボタン   | 操作パネルのボタン名称を示していま<br>す。                                                               |

## 掲載イラスト

本書に掲載しているイラストは、特に指定がない限り SC-S40650 です。 掲載しているイラストが、お使いの機種と若干異なるこ とがございます。ご了承ください。

## 動画マニュアルについて

メディアのセットや基本的なメンテナンス作業を紹介し た動画マニュアルを YouTube にアップしています。 動画マニュアルは、『オンラインマニュアル』のトップ ページで [Epson Video Manuals] をクリックしてご覧い ただくか、以下の手順でご覧いただけます。 オンラインマニュアルの開き方 \_ 『一般情報』(PDF) スマートフォンやタブレット端末からは、以下の QR コー ドにアクセスしてご覧ください。

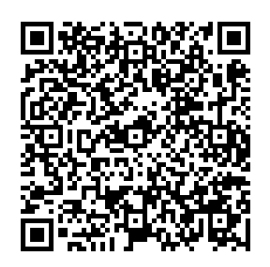

- **YouTube (https://youtube.com)** ヘアクセス します。
- 2 画面上部の検索バーで、「Epson Video Manuals (LFP)」と入力して実行します。
  - 検索結果の[Epson Video Manuals (LFP)]を クリックします。
  - お使いの機種の再生リストからご覧になる動画を 選んで再生します。

3

なお、動画再生時に字幕が表示されないときは、字幕ア イコン(下図の囲み部)をクリックしてください。

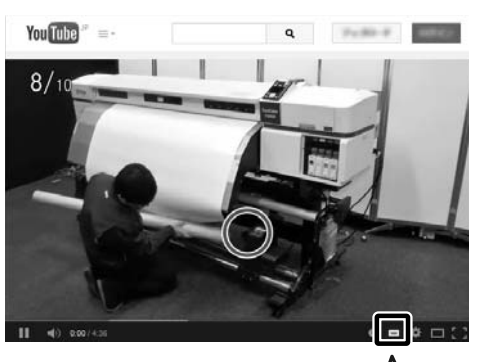

| _         | _/ |  |
|-----------|----|--|
| $\bigcap$ |    |  |
|           |    |  |
|           |    |  |
| L         |    |  |

各部の名称

## 正面

SC-S60650 のイラストで説明しています。

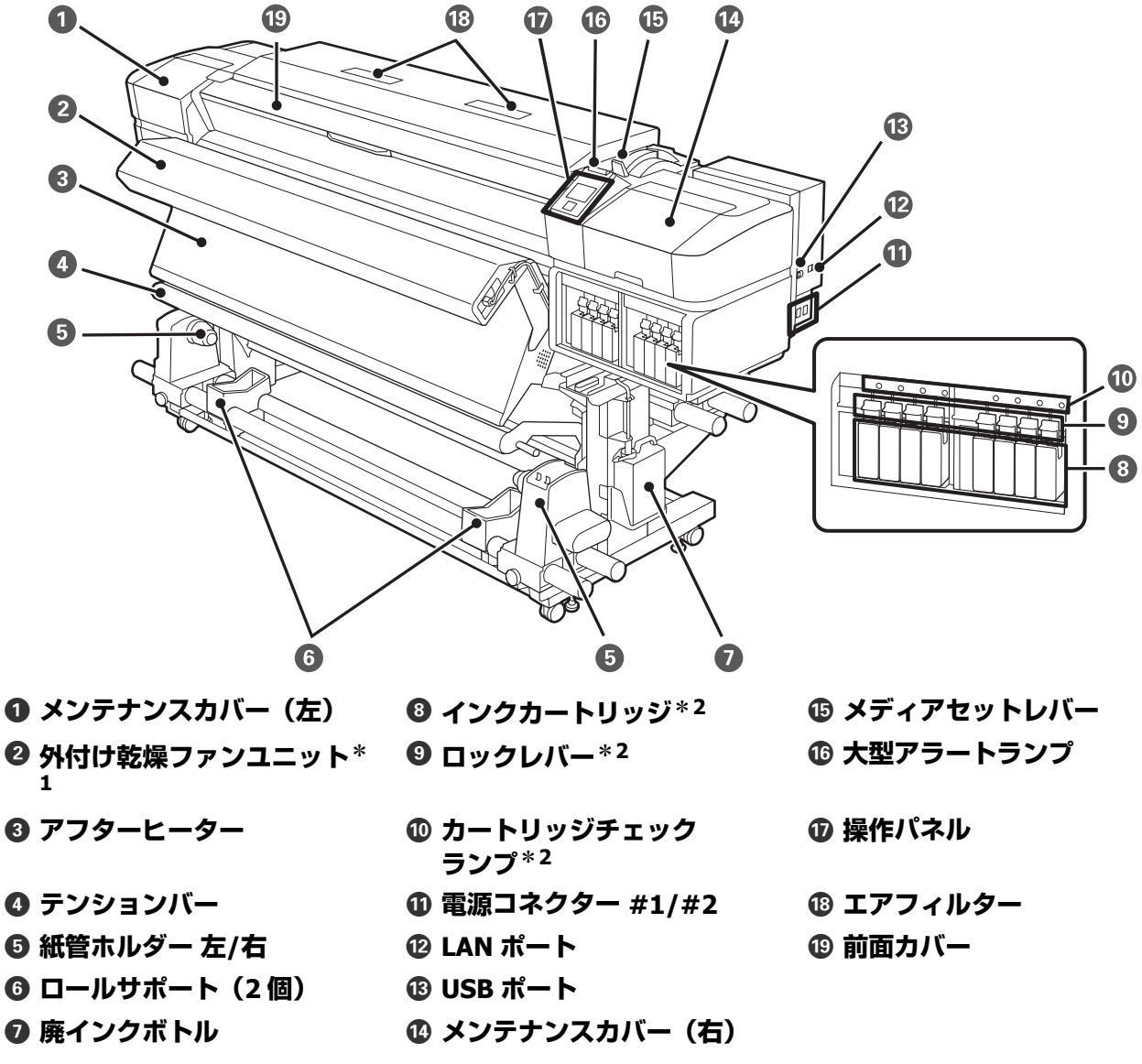

\*1 SC-S60650/SC-S60650Lは標準装備。SC-S40650/SC-S80650/SC-S80650Lはオプション品。

\*2 SC-S40650 は右側のブロックのみ。SC-S80650L/SC-S60650L はなし。

各部の名称

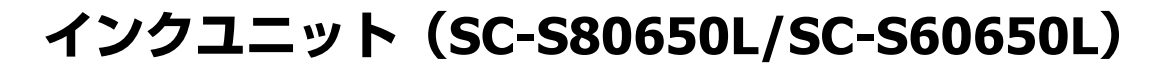

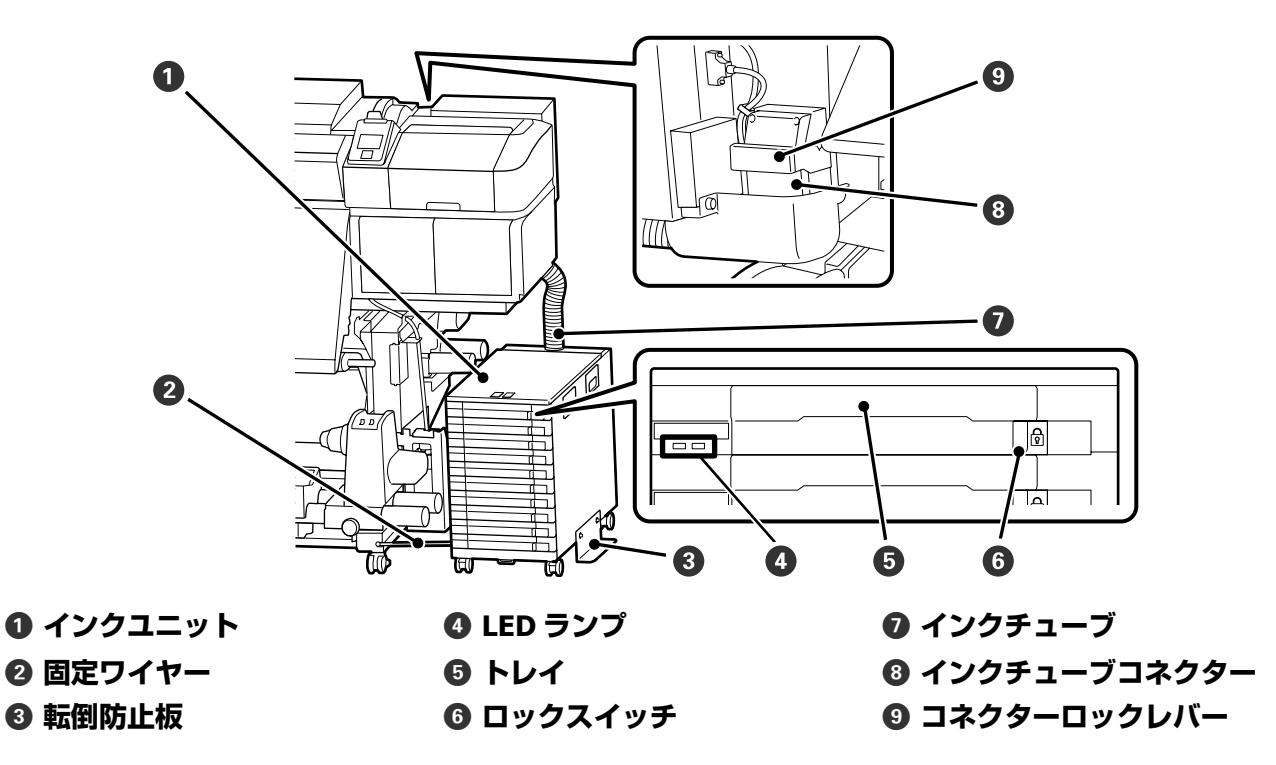

内部

SC-S60650 のイラストで説明しています。

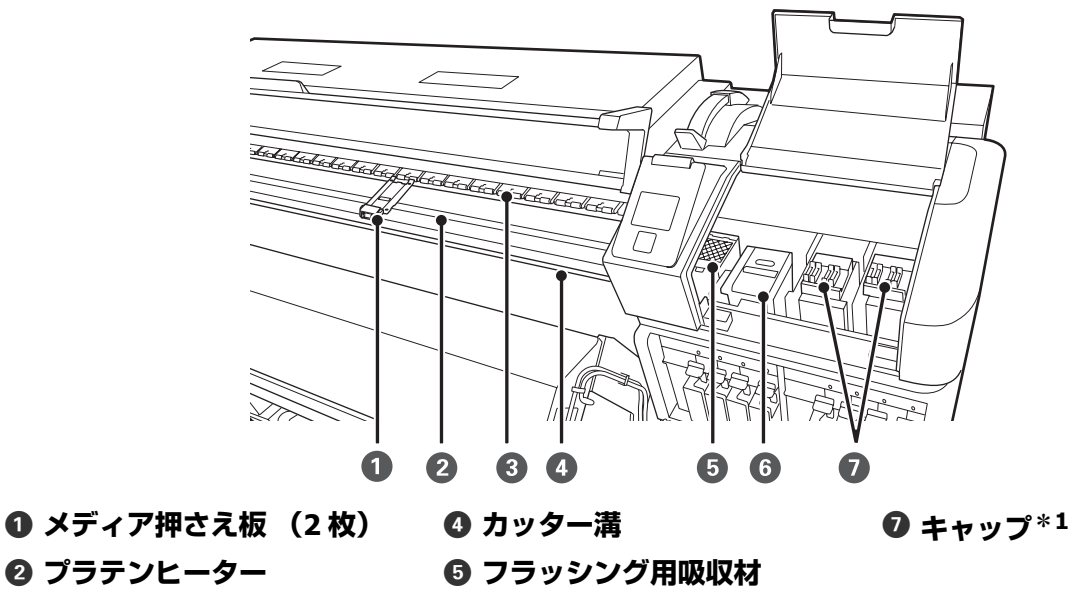

2 プラテンヒーター

❸ 加圧ローラー

6 ワイパーユニット

\*1 SC-S40650 は右側のみ。

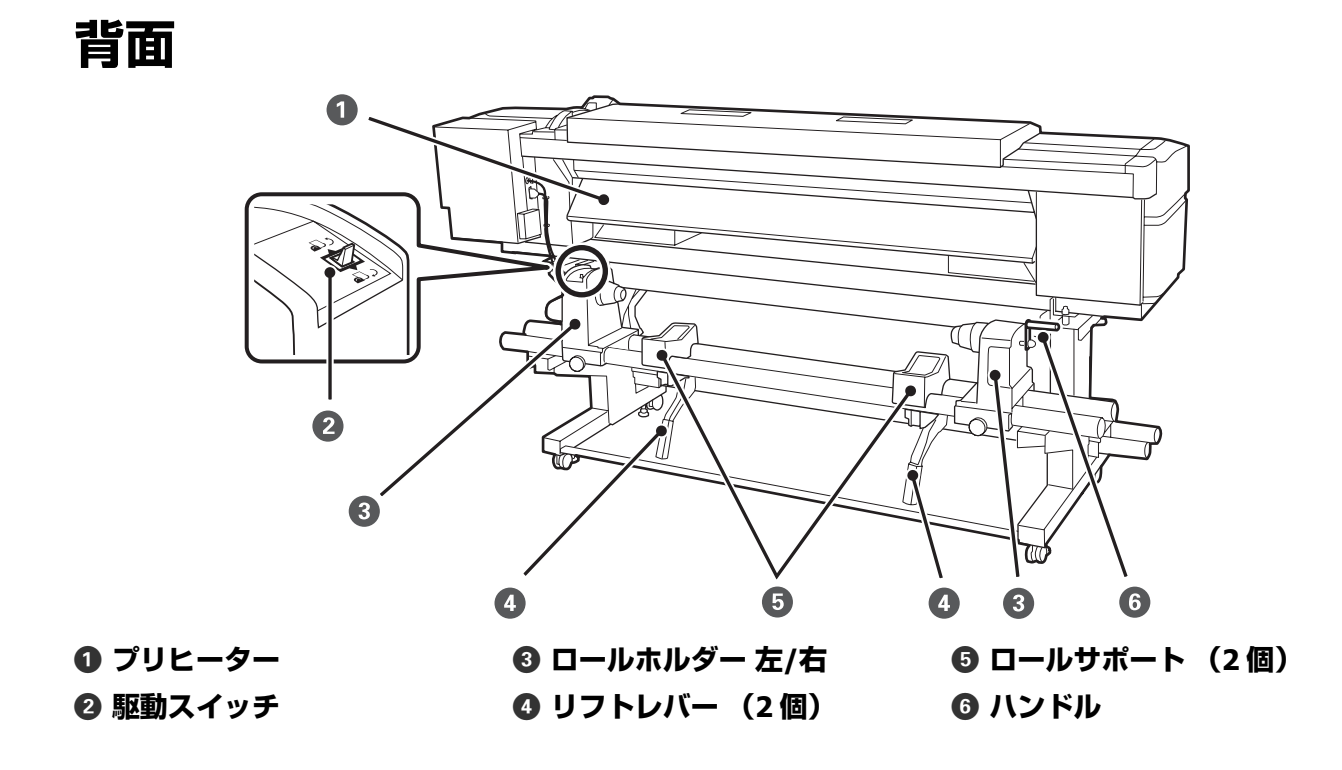

# 基本の操作

## メディアセット前のご注意

以下の点を守らずにメディアを取り扱うと、メディア表面に小さなゴミや毛羽ゴミが付き、印刷結果にインクの ボタ落ちが生じる原因となります。

### むき出しのままで直接メディアを床に置かない。

メディアは、巻き直してから梱包されていた個装袋に包 んで個装箱に入れて保管してください。

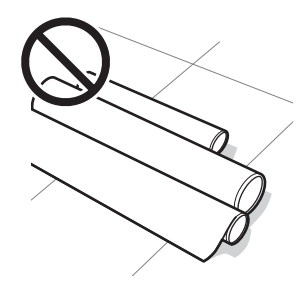

### 衣類にメディア表面を付けた状態で持ち運ばな い。

本機にセットする直前まで、個装袋等に入れて取り扱っ てください。

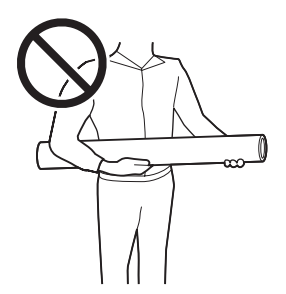

## メディアセット時のご注意

### 

- ヒーターやメディア押さえ板は、高温になっているので注意して作業してください。火傷のおそれがあります。
- •メディアは重いので、1人で運ばないでください。
- 前面カバーを開閉するときは、手や指を挟まないよう注意してください。けがをするおそれがあります。
- メディアの端を手でこすらないでください。メディアの側面は薄く鋭利なため、けがをするおそれがあります。

### メディアは印刷直前にセットする。

メディアを本機にセットしたまま放置すると、表面に加 圧ローラーの跡が付くことがあります。また、メディア が波打ったり、反ったりしてメディア送り不良やプリン トヘッドのこすれの原因となります。

### 左右端が不ぞろいなメディアはセットしない。

ロールの左右の端が不ぞろいなメディアをセットすると、 メディア送り不良が生じ印刷中にメディアが蛇行する原 因となります。端がそろうように巻き直してから使用す るか、問題のないロールを使用してください。

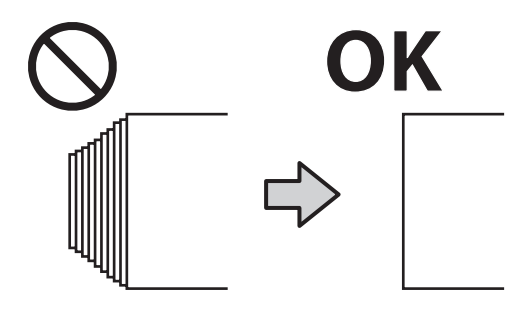

メディアのセット方法

手順は YouTube から動画でご覧いただけます。 ♪ 「動画マニュアルについて」5ページ

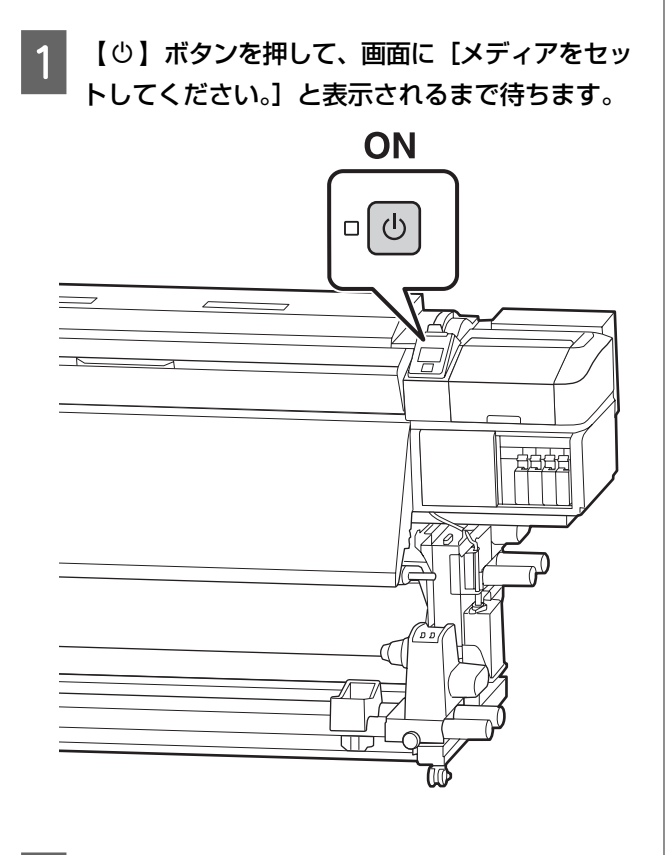

2 前面カバーを開けてからメディアセットレバーを 倒します。

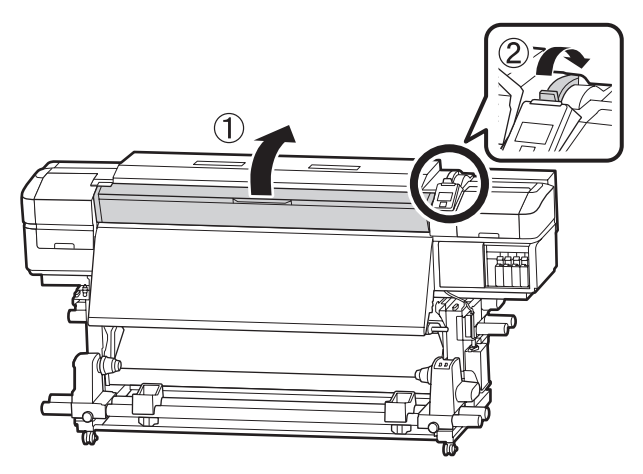

3 メディア押さえ板のツマミを両側から押さえたまま、プラテンの左右端へ退避させます。

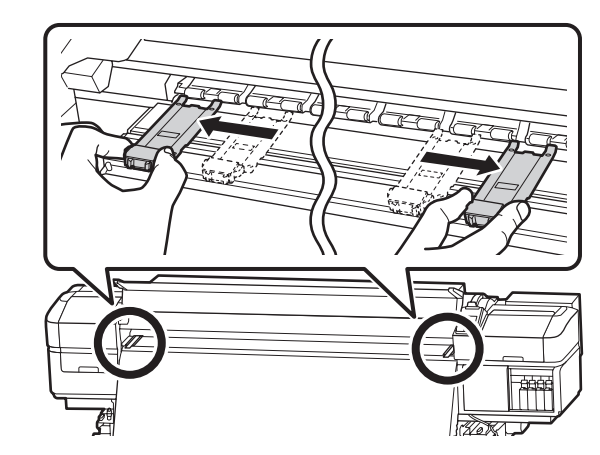

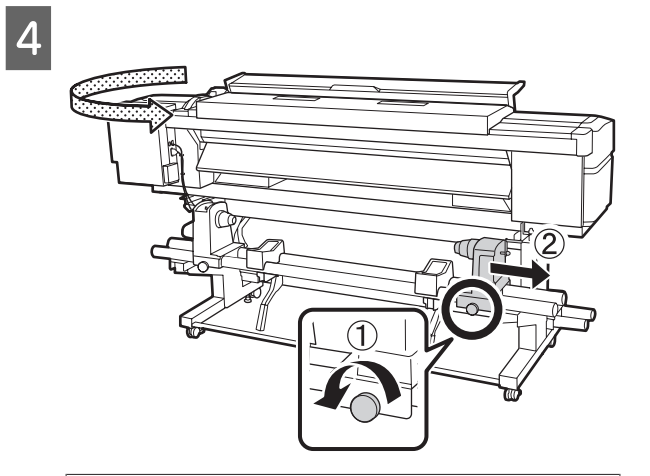

### !重要

右側のロールホルダーのハンドルの軸が見えてい ないときは、ハンドルを回らなくなるまで、手前 に回します。ハンドルの軸が見えていないと、メ ディアを正しく取り付けられません。

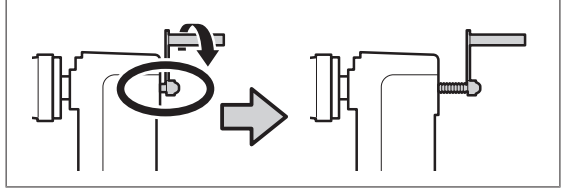

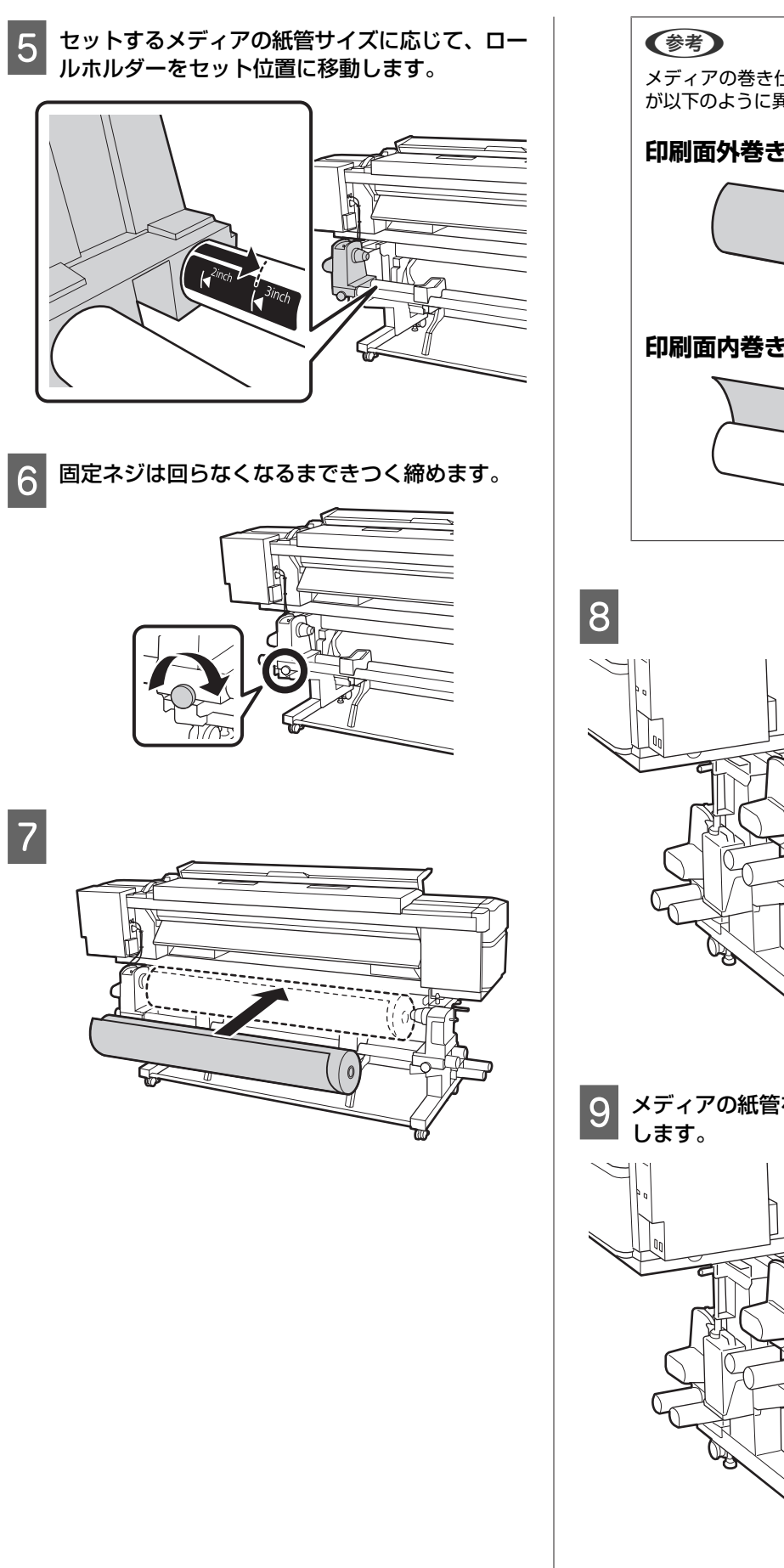

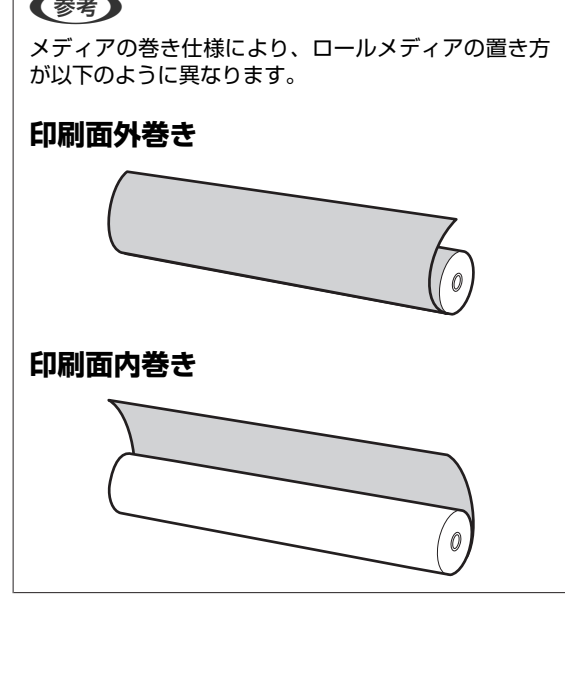

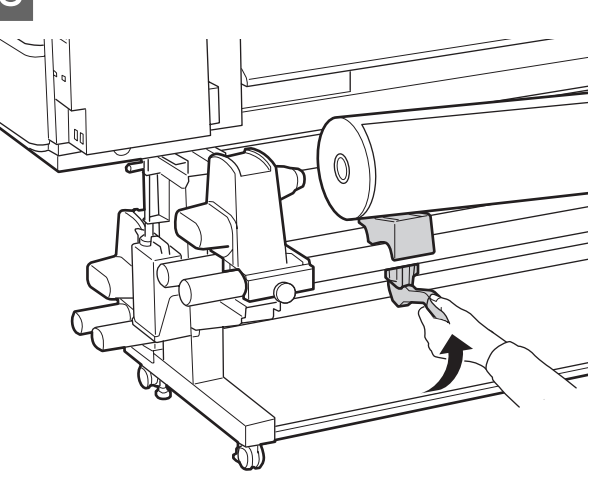

9 メディアの紙管をロールホルダーにしっかり挿入 します。

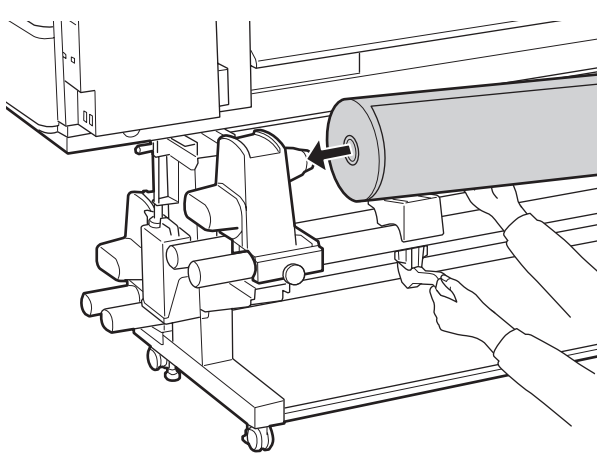

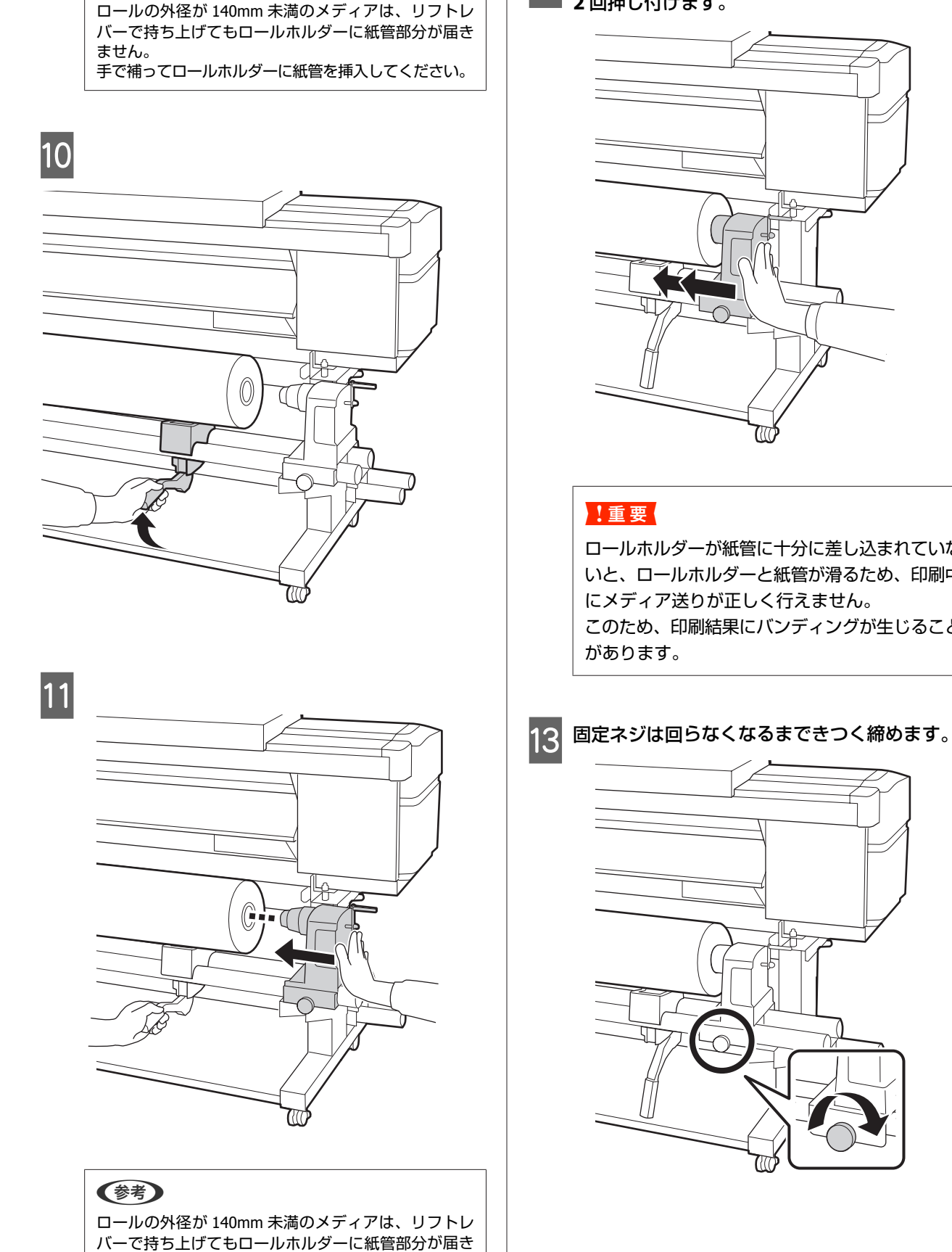

(参考)

ません。

手で補ってロールホルダーに紙管を挿入してください。

12 ロールホルダーを紙管に十分に差し込むために、 2回押し付けます。

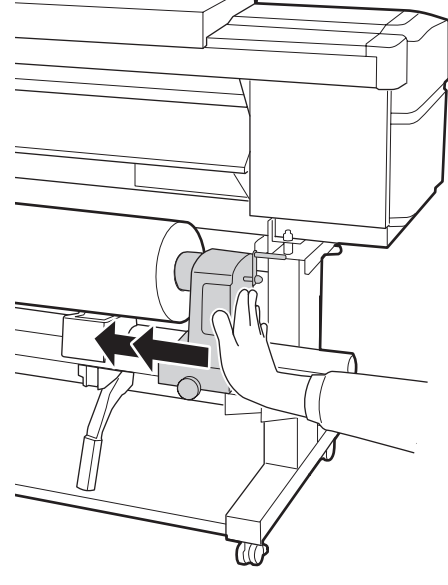

ロールホルダーが紙管に十分に差し込まれていな いと、ロールホルダーと紙管が滑るため、印刷中 にメディア送りが正しく行えません。 このため、印刷結果にバンディングが生じること

\$

<sup>12</sup> 

### !重要

- ロールホルダー固定ネジに緩みがあると、印刷 中にロールホルダーが動いてしまい、スジやム ラが生じ、印刷品質低下の原因となります。
- ロールの左右の端がそろっていないときは、そろえ直してください。
- 14 以下の図の A の部分が完全に入り込むまでハンド ルを回します。

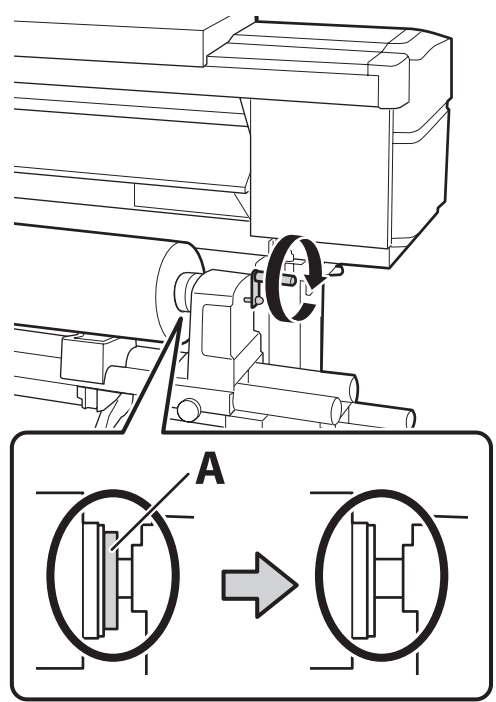

### !重要

A の部分が隠れたら、それ以上はハンドルを回さ ないでください。押し込みすぎるとロールホル ダーが破損するおそれがあります。 ハンドルが回らなくなるまで回しても A の部分が

隠れないときは、ハンドルを巻き戻します。右側 のロールホルダー固定ネジを緩めて、手順4から やり直してください。 15 メディアを挿入口から 30cm ほど挿入し、メディ アセットレバーを下げます。

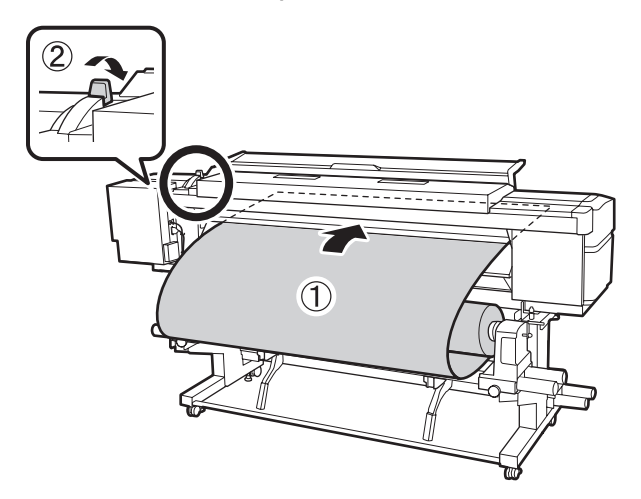

16 メディアの左端が下図の通り、ラベルの四角の範 囲内を通っていることを確認します。

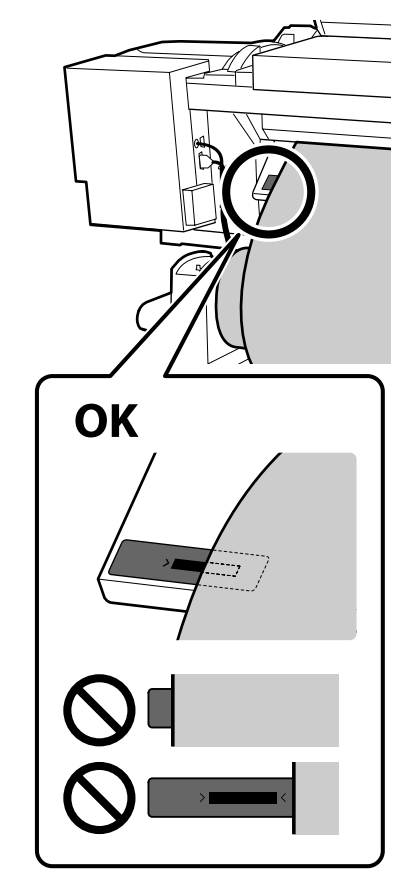

#### 参考

メディアの左端がラベルの黒い四角からはみ出してい るときは、必ず手順16から逆順で手順5まで戻って ロールホルダーの位置を調整してください。メディア をセットした状態で、ロールホルダーの位置を動かさ ないでください。

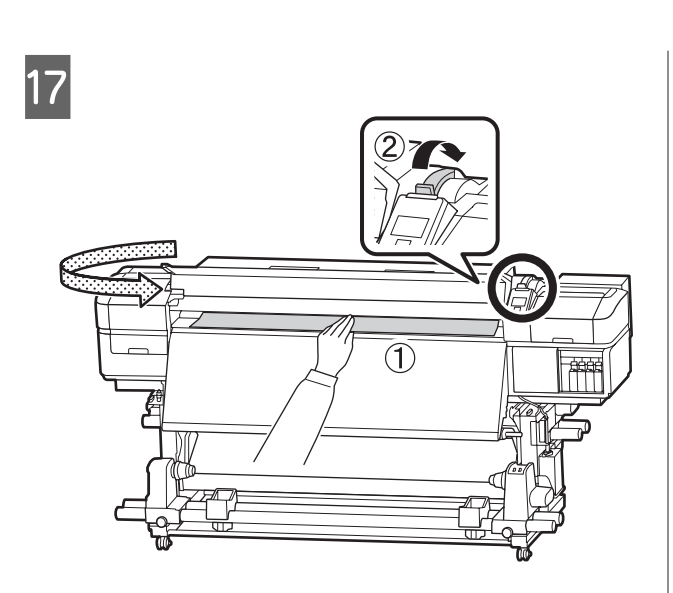

18 メディアの中央を片手で持って、アフターヒー ター上のラベルの下端までまっすぐに引き出しま す。

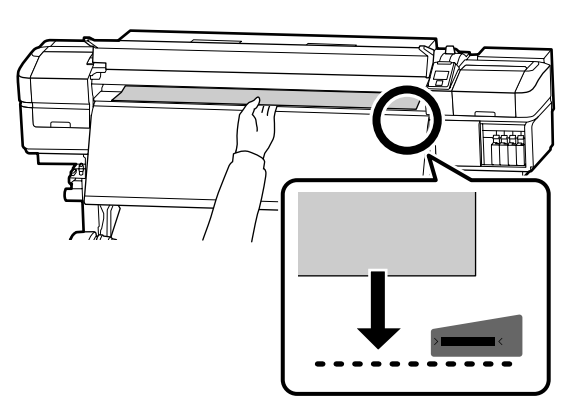

メディアを両手で引き出さないでください。 メディ アが斜行・蛇行する原因となります。

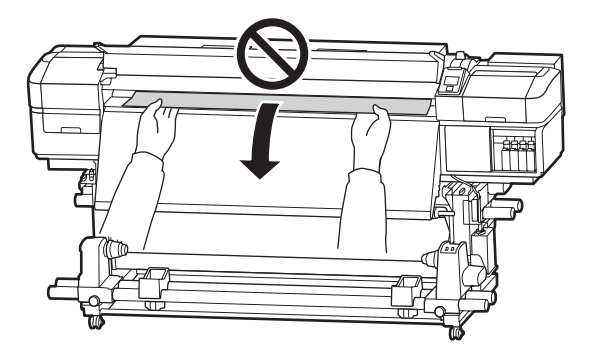

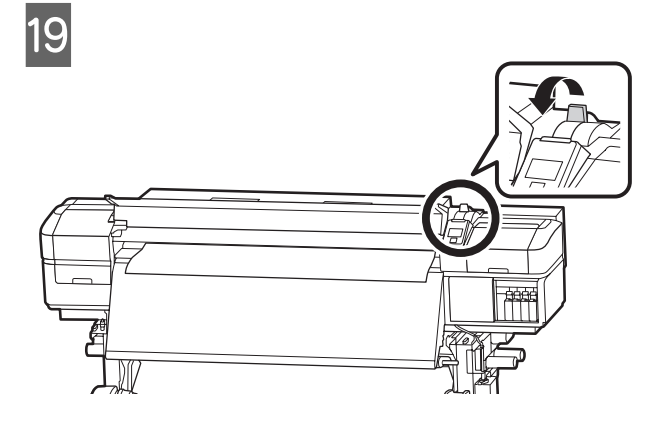

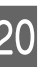

20 メディアの両端を軽くたたいて、左右で張りに違いがあるか確認します。

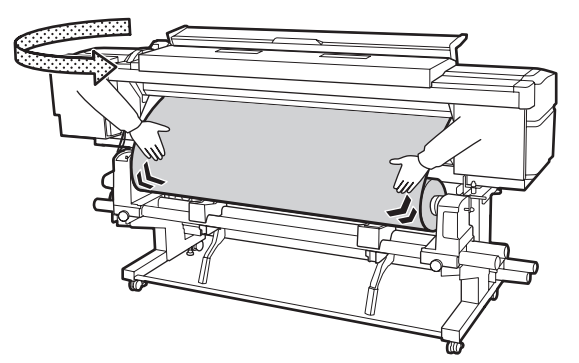

張りに違いがあるときは、メディアが歪んで取り付 けられています。

本機正面に回り、メディアセットレバーを上げて、 メディアの歪みを直してください。

歪みを直したら、メディアセットレバーを下げま す。

21 メディア押さえ板のツマミを両側から押さえたま ま、メディア端の上まで移動します。 メディア押さえ板の丸穴の中央にメディアの端が 位置するように合わせます。

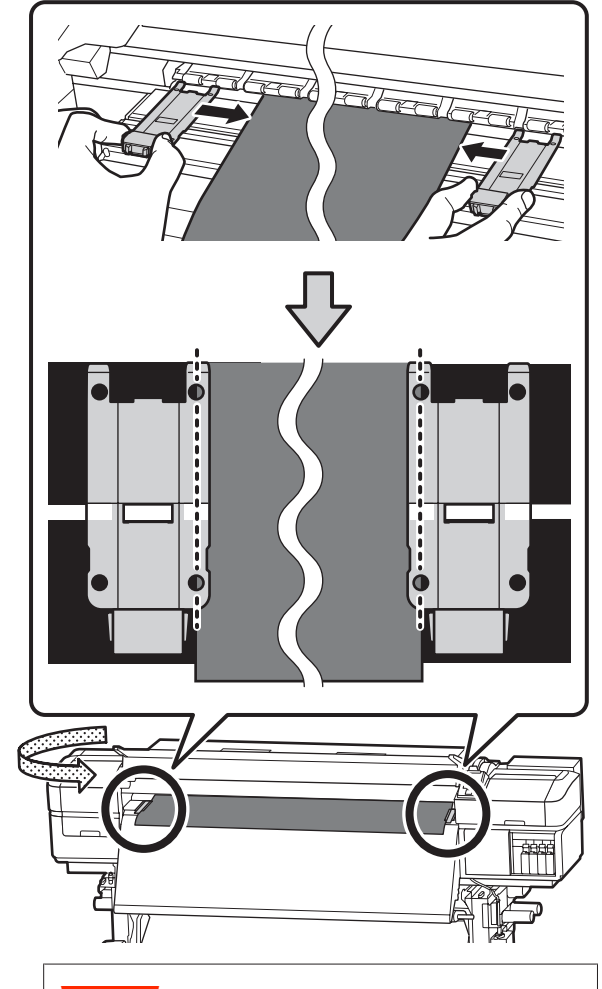

### !重要

- メディアの厚さが 0.4mm 以上あるときは、メ ディア押さえ板を使用しないでください。メ ディア押さえ板がプリントヘッドに接触し、プ リントヘッドが破損することがあります。
- 必ず、メディアの両端がメディア押さえ板の丸 い穴の中央に位置するように合わせてください。位置が正しくないと、印刷中にバンディン グ(水平方向の帯状の模様や濃淡ムラ、スジ) が生じる原因となります。
- メディア押さえ板を使わないときは、それぞれのメディア押さえ板をプラテンの左右の端に移動してください。
- 印刷を行ったときに、メディアの左右端が汚れたり、破れたりするときはメディア押さえ板を使用しないでください。

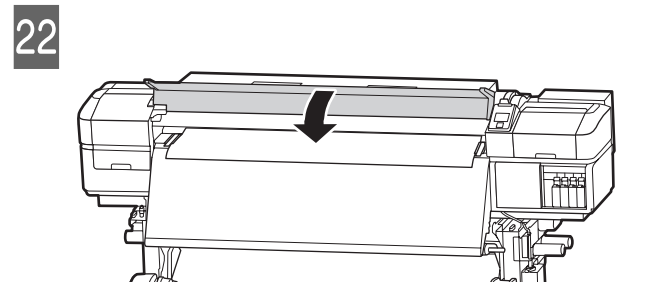

## 自動巻取りユニットの使い 方

自動巻取りユニットを使用すると、印刷後のメディアを 自動で巻き取りながら印刷できます。これにより無人運 転が効率よくできます。

本機の自動巻取りユニットは、以下のどちらかの方向で 巻き取ることができます。

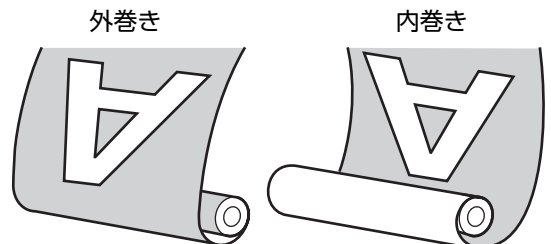

外巻きは、印刷面を外側にして巻き取ります。 内巻きは、印刷面を内側にして巻き取ります。

手順は YouTube から動画でご覧いただけます。 *△* 「動画マニュアルについて」5ページ

### <u> / 注</u>意

メディア、紙管の取り付けや巻き取った印刷物の取り外しはマニュアルをご覧になり、正しく作業してください。
 メディアや紙管、巻き取った印刷物が落下するとけがをするおそれがあります。

メディア搬送ユニット、自動巻取りユニット動作中は、手や髪の毛などが稼動部に巻き込まれないように注意してください。
 けがをするおそれがあります。

### 紙管の取り付け

### 準備

### メディア幅よりも長い紙管を用意する。

メディアが紙管からはみ出さずに正しく巻き取ることが できます。

### 付属の紙テープを用意する。

以下のメリットがあるため、メディアを巻取り紙管に貼 り付ける際に紙テープを使う方法を推奨しています。

- 左右の巻きずれ・メディアの蛇行を抑制できるため、 ジョブごとの印刷長が安定する。
- •メディアを無駄にしない。

•巻き取り後、メディアを紙管から簡単に取り外せる。

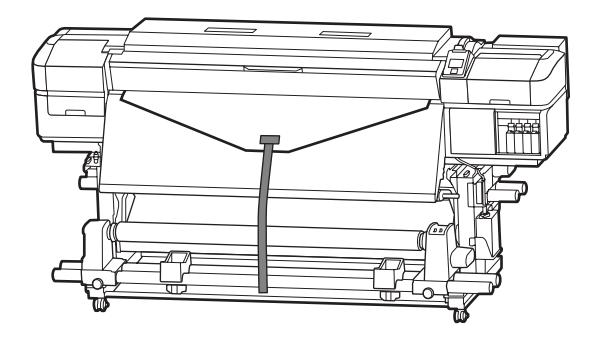

付属の紙テープが終了したときは、幅 20~25mm の市販 の紙テープ(伸びにくく切れにくいもの)をお買い求め ください。紙テープが手に入らないときは、メディアを 幅 20~25mm、長さ約 70cm にカットしたものでも代用 できます。

### 取り付け方

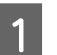

メディアの先端がアフターヒーターの中央に届く まで、【▼】ボタンを押し続けます。

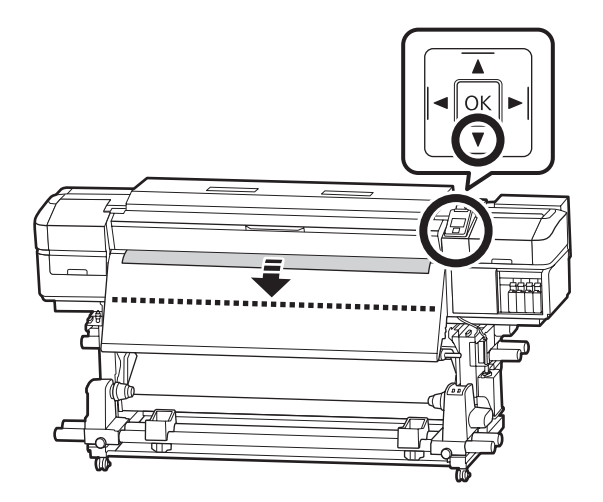

### !重要

メディアは、必ず【▼】ボタンを押して送り出し てください。手で引き出すと、巻き取り時にメ ディアがねじれる原因となります。

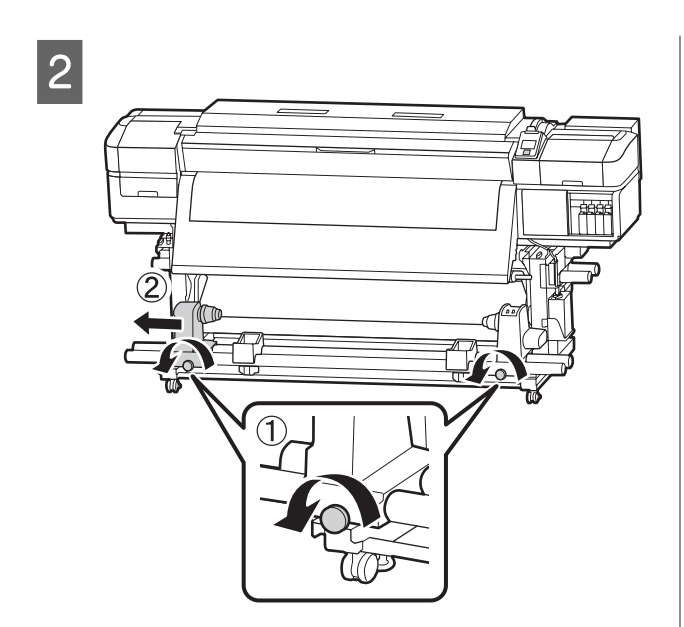

3 紙管ホルダーをメディア右端に合わせて、固定ネ ジを締めます。

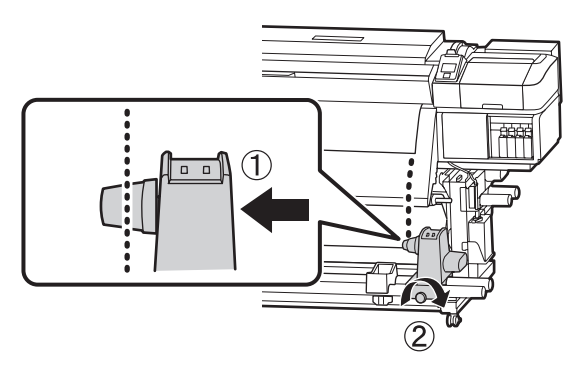

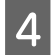

右側の紙管ホルダーに紙管を差し込みます。

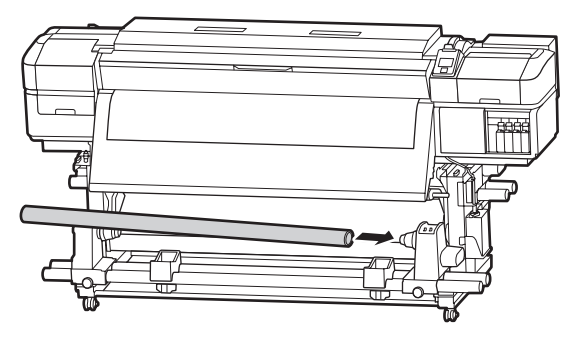

5 図の A の部分が完全に入り込むまで押し付けて、 固定ネジを締めます。

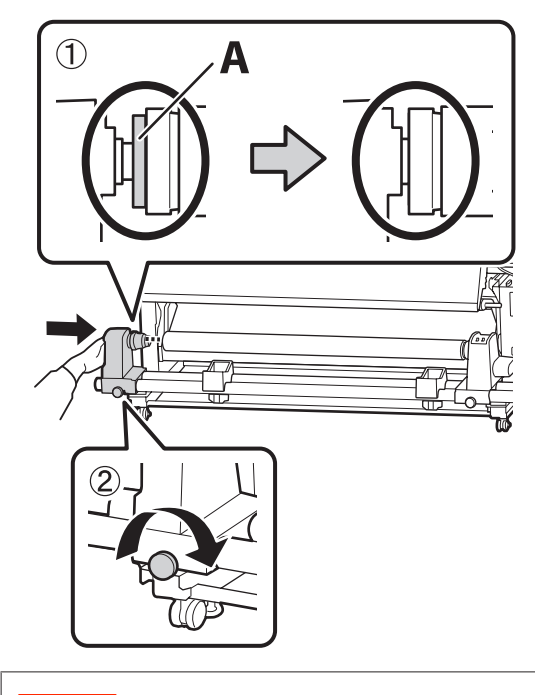

### !重要

A の部分が隠れたら、それ以上は押し込まないで ください。押し込みすぎると、正しく巻き取れな いことがあります。 6 メディアの中央を 10~20cm 残して、左右とも 高さ 25cm 以上になるように角をカットします。

カットすると、巻き取り開始時にメディア左右の角 が折れて巻き込まれ、均等に巻き取れなくなる不具 合を防げます。

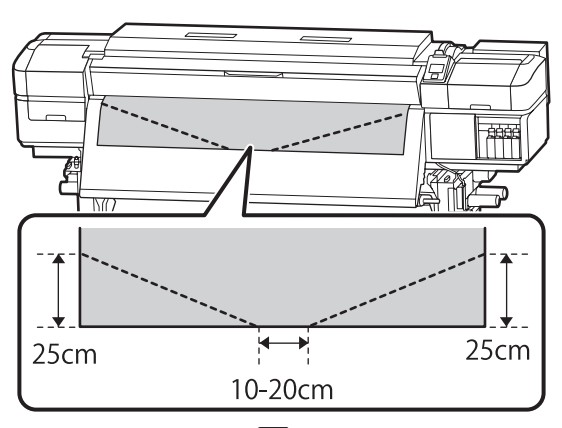

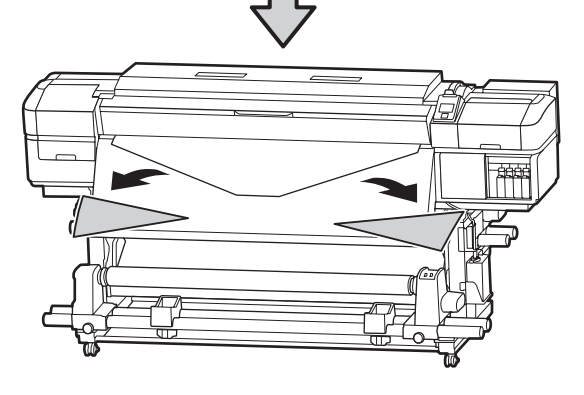

続いて、巻き取り方向に応じて以下をご覧ください。 外巻きで巻き取るとき ∠☞「外巻きでの巻き取り方」18 ページ

内巻きで巻き取るとき 🦾 「内巻きでの巻き取り方」19 ページ

## 外巻きでの巻き取り方

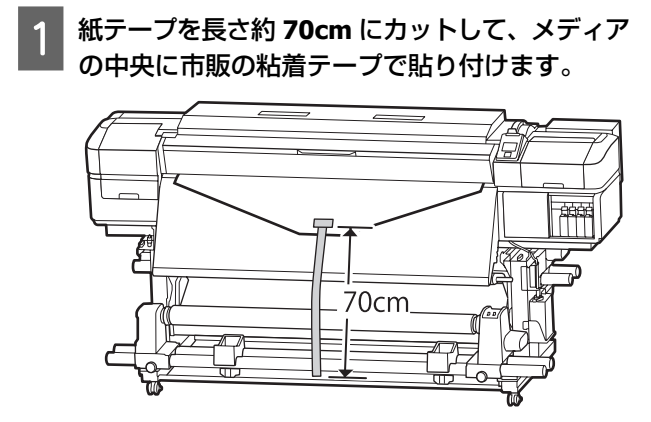

2 紙テープをまっすぐ下に引っ張りながら、紙管の 表側から裏側に回して、市販の粘着テープで貼り 付けます。

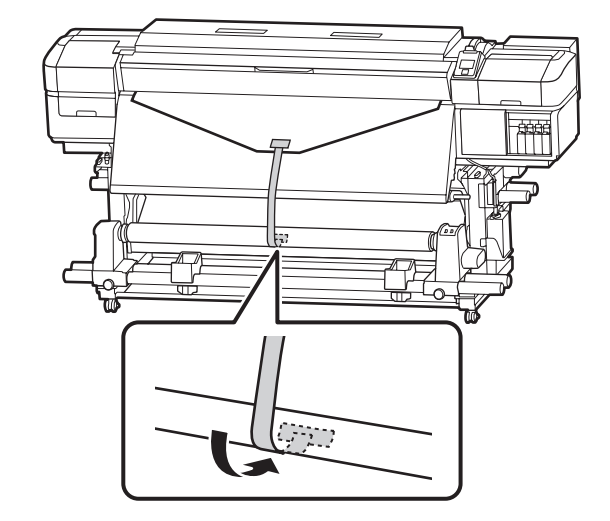

### !重要

メディアをぴんと張った状態で巻き取り紙管に貼 り付けてください。たるんだ状態で貼り付ける と、巻き取り時にメディアが蛇行する原因となり ます。

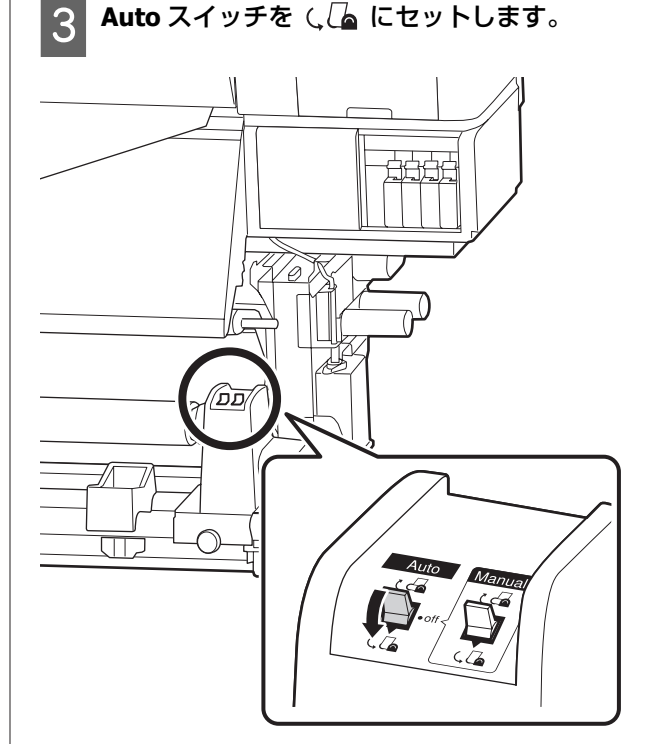

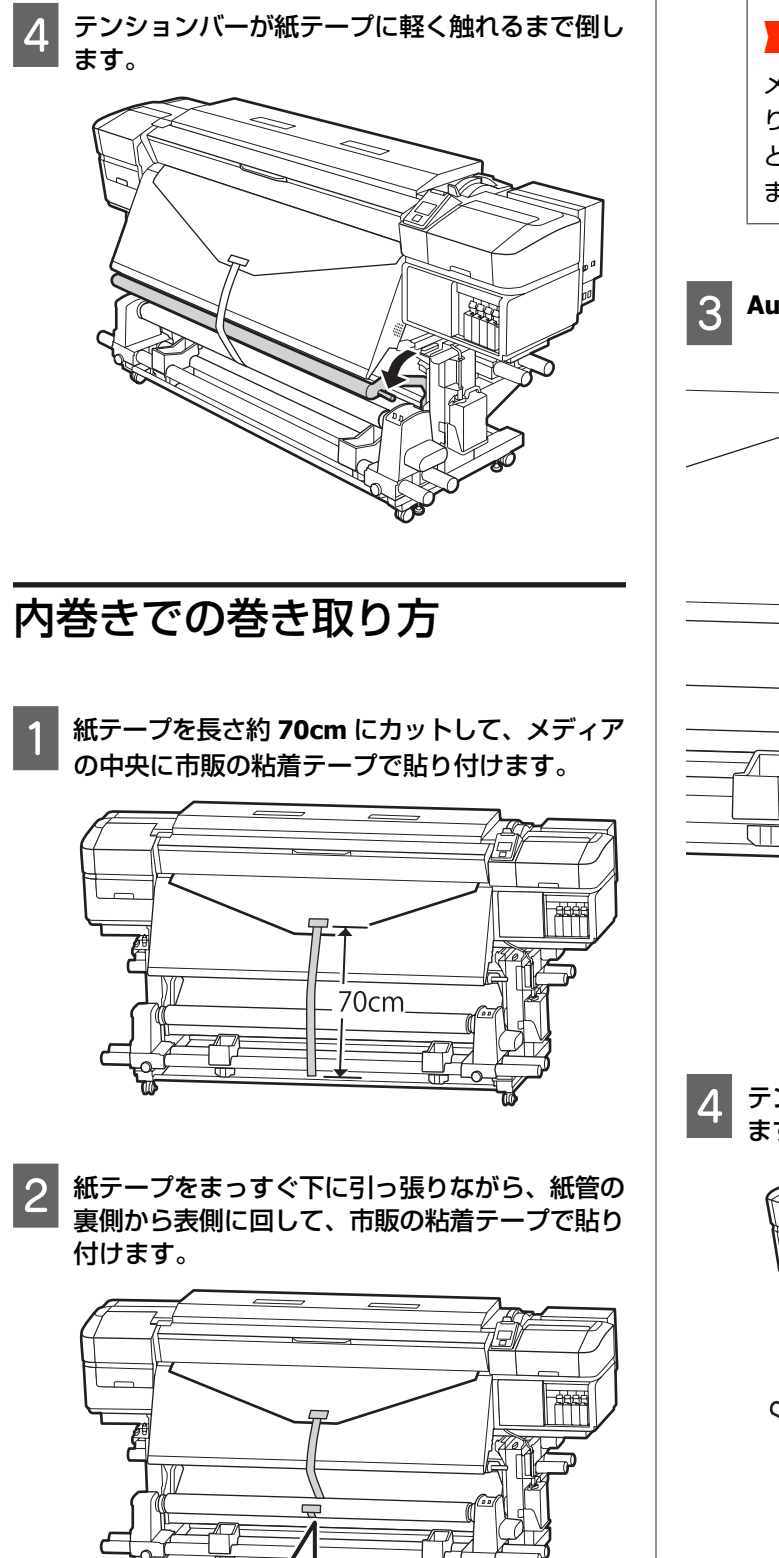

### !重要

メディアをぴんと張った状態で巻き取り紙管に貼 り付けてください。たるんだ状態で貼り付ける と、巻き取り時にメディアが蛇行する原因となり ます。

3 Auto スイッチを と 🖧 にセットします。

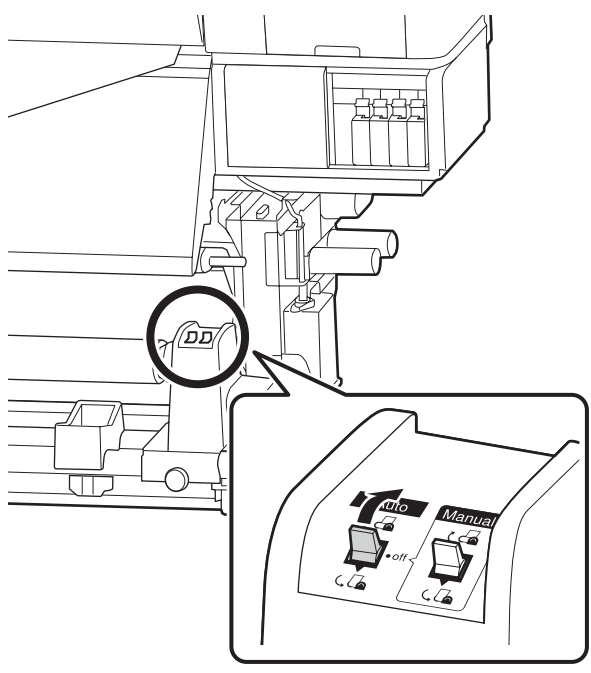

**4** テンションバーが紙テープに軽く触れるまで倒します。

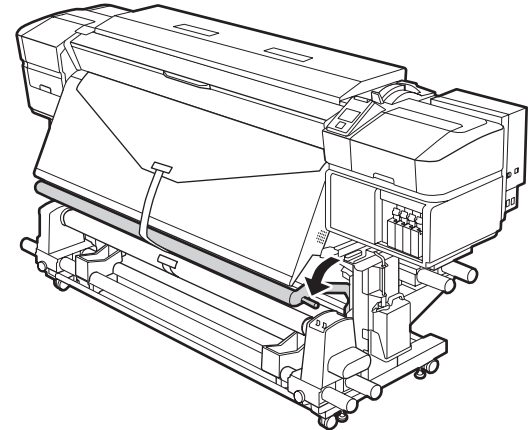

## セットしたメディアの設定

メディアのセットが終了したら、操作パネルの画面表示 に従って、セットしたメディアに対する次の設定を行い ます。

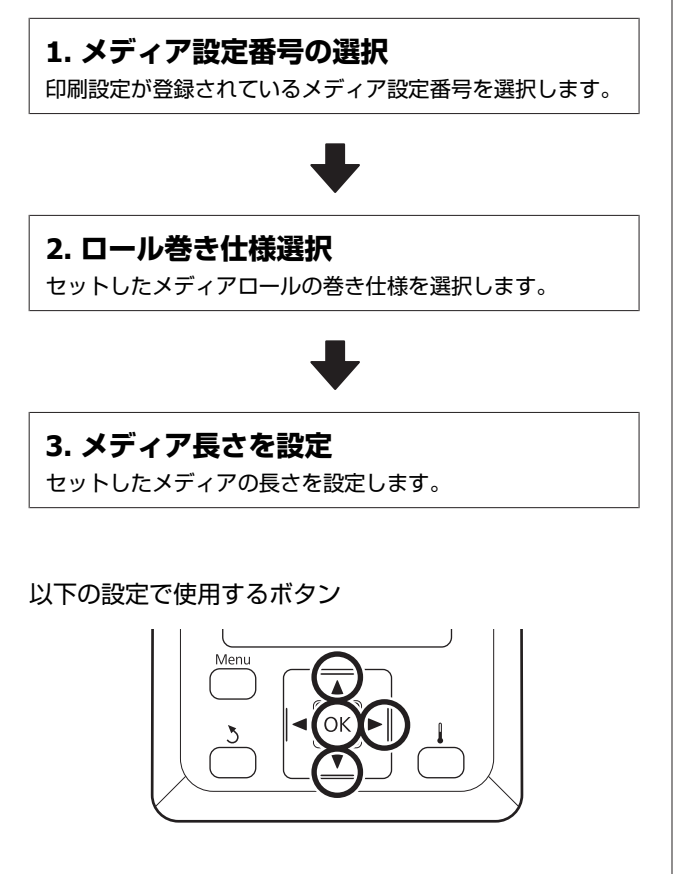

【▼】/【▲】ボタンを押して、セットしたメディ アの印刷設定が登録されているメディア設定番号 を選択し、【OK】ボタンを押します。

| メディア選択 |  |
|--------|--|
| ✓ 1    |  |
| 2      |  |
| 3      |  |
| 4      |  |
| 5      |  |
| OK 決定  |  |

新規のメディアで、まだメディア設定がされていな いときは、一旦未設定の番号を選択してメディアの 給紙完了後に簡単メディア設定を実施してくださ い。 メディア設定の方法 ∠☞『ユーザーズガイド』(オン

∧ 「」 ア 設定の方法 ∠ず 「ユーリースカイト」(オン ラインマニュアル) 2 【▼】/【▲】ボタンを押して、セットしたロー ルの巻き仕様を選択し、【OK】ボタンを押しま す。

| ロール巻き仕様設定                          |  |
|------------------------------------|--|
| ✓ 印刷面外巻き                           |  |
| ■ 印刷面内巻き                           |  |
|                                    |  |
|                                    |  |
|                                    |  |
| OK         決定         3         戻る |  |

3 セットしたメディアの長さを入力する画面が表示 されます。

【▼】/【▲】ボタンを押してメディアの全長を 1.0 ~100.0mの範囲で設定し、【OK】ボタンを 押します。

| メディア長さ設定              |  |  |  |  |
|-----------------------|--|--|--|--|
|                       |  |  |  |  |
| <b>30.0</b> m         |  |  |  |  |
|                       |  |  |  |  |
| 範囲: OFF,1.0 - 100.0 m |  |  |  |  |
| 現在値: 30.0 m           |  |  |  |  |
| OK 決定 ► OFF           |  |  |  |  |

メディア残量が印刷されているときは、その値を設 定します。

【▶】ボタンを押すと[OFF]を選択できます。
 [OFF]を選択すると、残量管理は行われません。

◆考
【残量管理設定】- [ON] で有効になる 2
つの機能

以下の2つの機能で、印刷前におおよそのメディア残量が確認できるため、メディア交換時期が把握しやす くなります。

 メディア残量の表示 設定したメディアの長さと印刷で使用した量からお およそのメディア残量を推定し、操作パネルの画面 に残量値を表示します。

 メディア残量警告 設定した値にメディアの残量が達すると警告メッセー ジが表示されます。

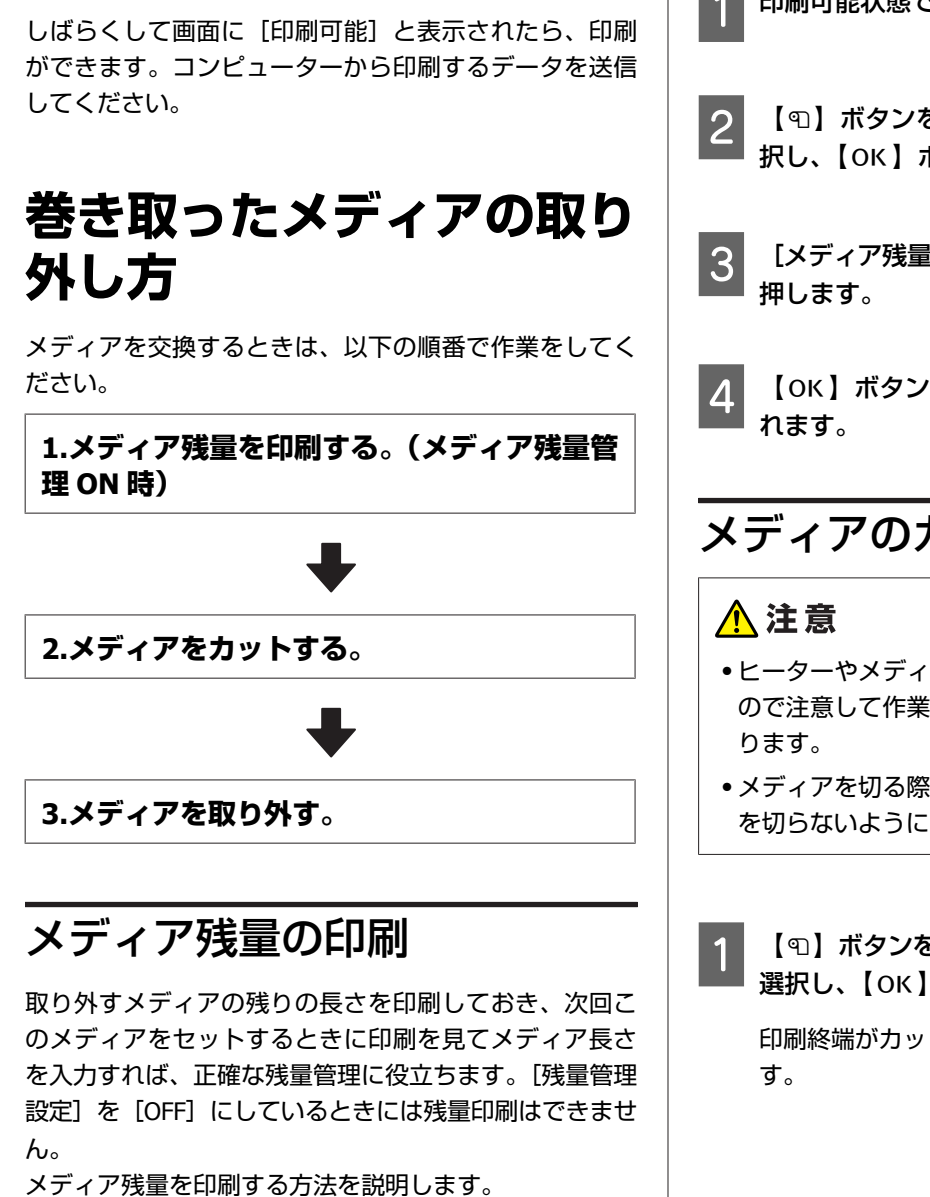

以下の設定で使用するボタン

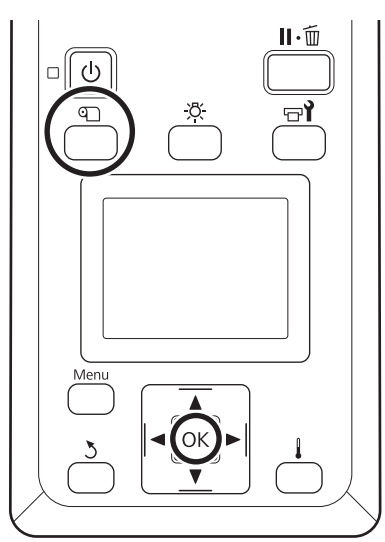

- 印刷可能状態であることを確認します。
- 【印】ボタンを押し、[メディア残量管理]を選 択し、【OK】ボタンを押します。
- [メディア残量印刷]を選択し、【OK】ボタンを
- 【OK】ボタンを押すと、メディア残量が印刷さ

### メディアのカット

- •ヒーターやメディア押さえ板は、高温になっている ので注意して作業してください。火傷のおそれがあ
- •メディアを切る際は、カッターなどの刃物で手や指 を切らないように注意してください。
- 【印】ボタンを押して [カット位置まで送る] を 選択し、【OK】ボタンを押します。

印刷終端がカット位置(カッター溝)まで送られま

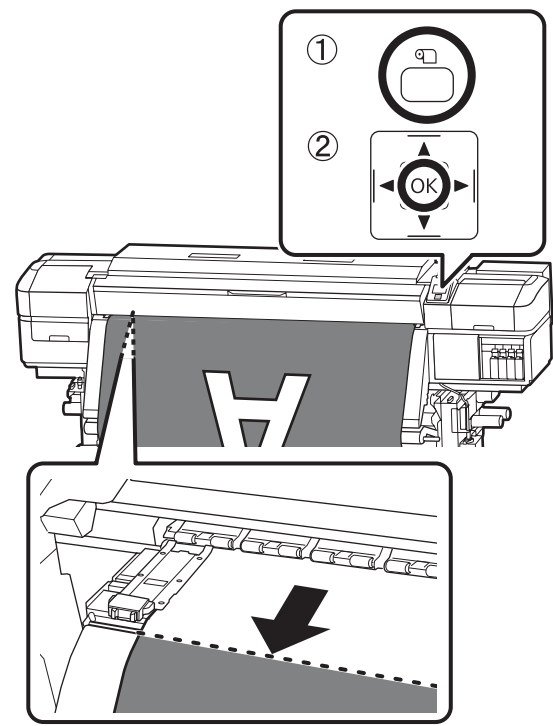

メディア残量の印刷をしたときは、残量の印刷部分 が取り外すロール側に残るように、【▲】ボタンを 押してカッター溝より向こう側に戻します。

2 自動巻取りユニットを使用しているときは、テン ションバーを起こします。

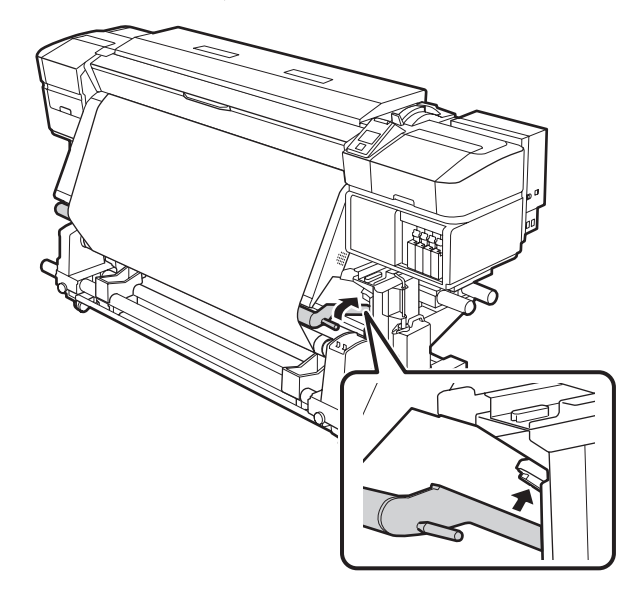

3 カッターを垂直に持ち、カッターの刃がカッター 溝の側面にしっかり沿うように移動させます。

手が前面カバーに当たり、うまく作業ができないと きは前面カバーを開けてカットしてください。

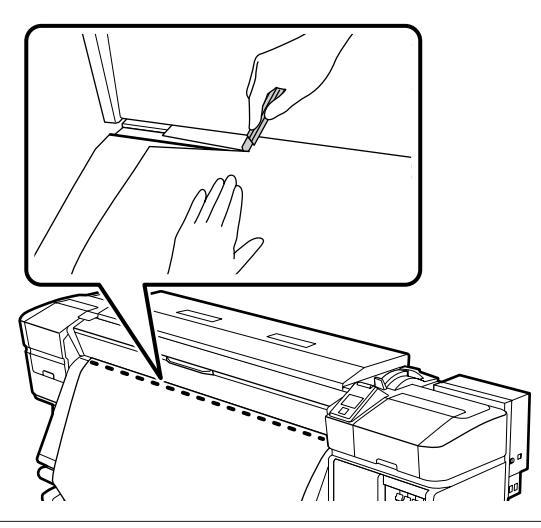

### !重要

メディアをカットしたときは、メディアが前面カ バーの内側で盛り上がったり、メディア押さえ板 から外れたりしていないことを確認してから印刷 してください。 4 Auto スイッチを Off にします。巻き取りの巻き 仕様に応じて Manual スイッチを操作して、切り 離したメディアを最後まで巻き取ります。

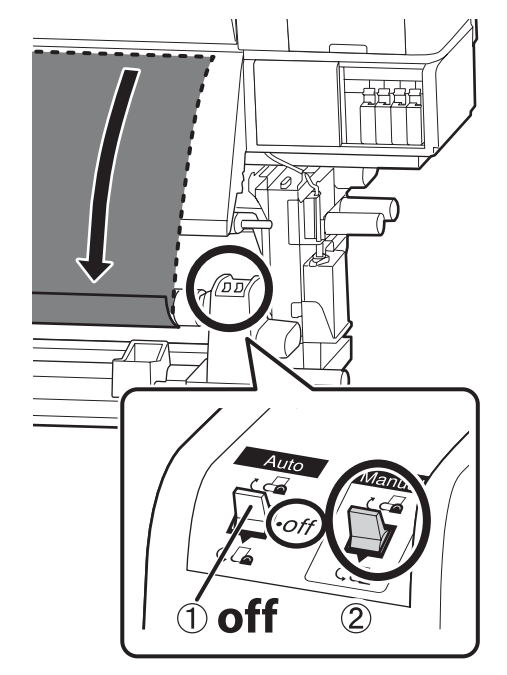

## メディアの取り外し

### <u> 注</u>意

- 巻き取り後のメディアが 20kg を越えるときは、取り外しや運搬は、2人以上で行ってください。
- メディア、紙管の取り付けや巻き取った印刷物の取り外しは、マニュアルをご覧になり正しく作業してください。

メディア、紙管、巻き取った印刷物が落下するとけ がをするおそれがあります。

1 巻き取ったメディアが落ちないように、ロールの 左側を下から支えます。

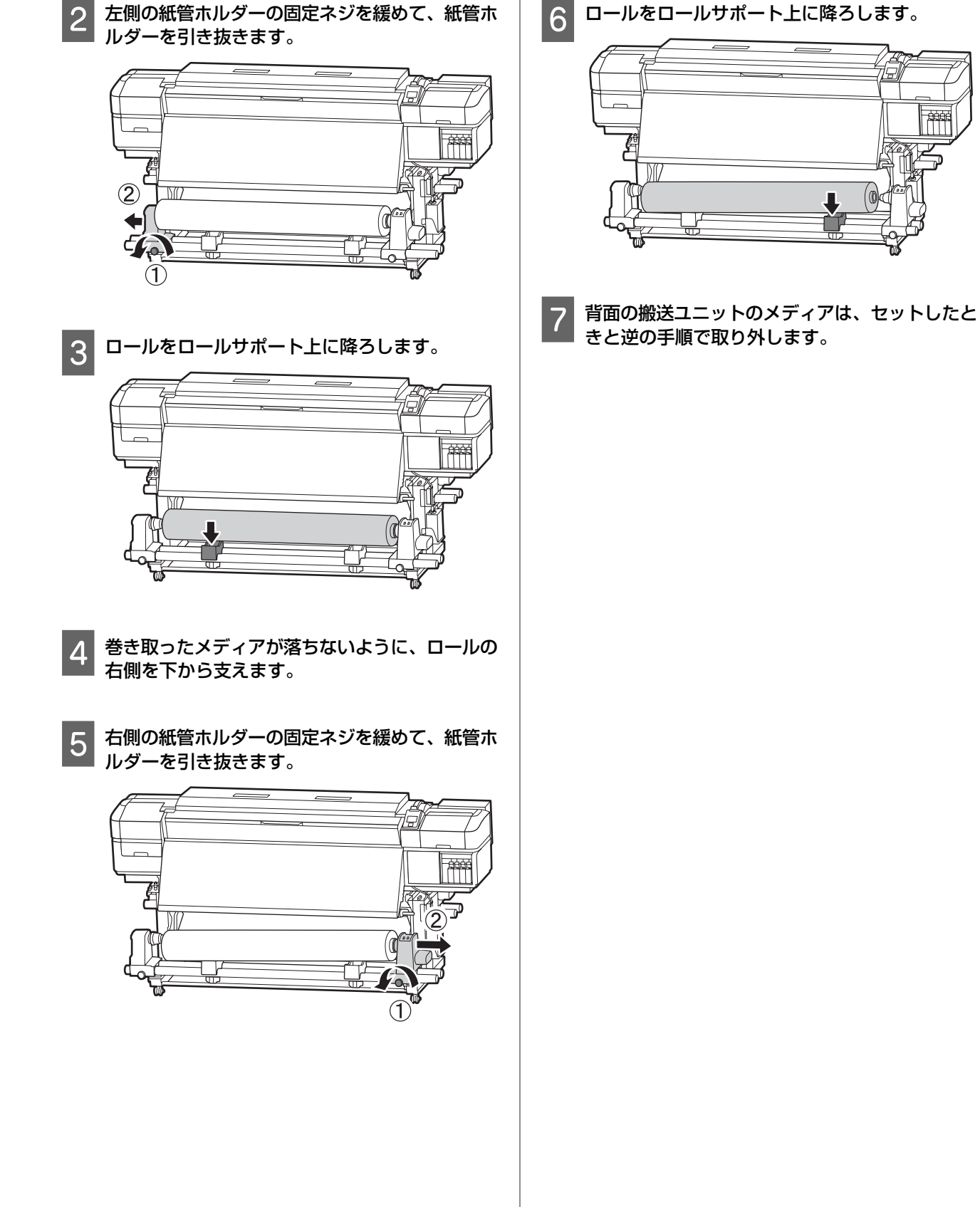

左側の紙管ホルダーの固定ネジを緩めて、紙管ホ

6 ロールをロールサポート上に降ろします。

始白

# メンテナンス

## メンテナンスの種類と実施時期

### 清掃箇所と実施時期

清掃を行わずに使い続けると、ノズルの目詰まりやインクのボタ落ちの原因となります。

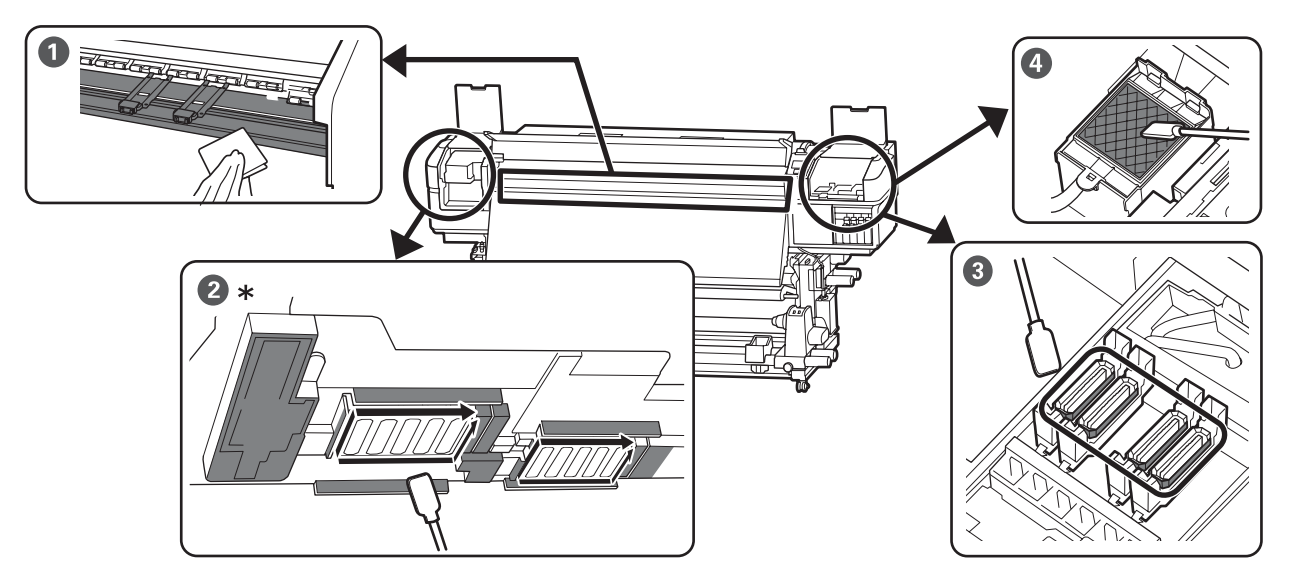

\* SC-S40650 のプリントヘッドは右側のみ。

| 実施時期        | 清掃箇所                                                                                                    |
|-------------|----------------------------------------------------------------------------------------------------|
| 毎日の作業開始前    | <ul> <li>● プラテンヒーター・メディア押さえ板</li> <li>△3 「毎日の清掃」28 ページ</li> </ul>                                                                                                    |
| 1 ヵ月に 1 回以上 | <ul> <li>② プリントヘッド周辺</li> <li>③ キャップ</li> <li>③ フラッシング用吸収材(汚れているとき)</li> <li>③ 「定期清掃の仕方」29ページ</li> <li>手順は YouTube から動画でご覧いただけます。</li> <li>△ ③ 「動画マニュアルについて」5ページ</li> </ul> |

### !重要

本機は、精密機器です。プリントヘッドのノズル面は毛羽ゴミやホコリがわずかに付着しただけで印刷品質が低下します。

使用環境や使用メディアによっては、定期清掃の回数を増やしてください。

### その他の清掃箇所

以下の部分は、汚れが気になるときに清掃してください。

前面カバー内側

・加圧ローラー
 清掃方法 △ア『ユーザーズガイド』(オンラインマニュアル)

## 消耗品の箇所と交換時期

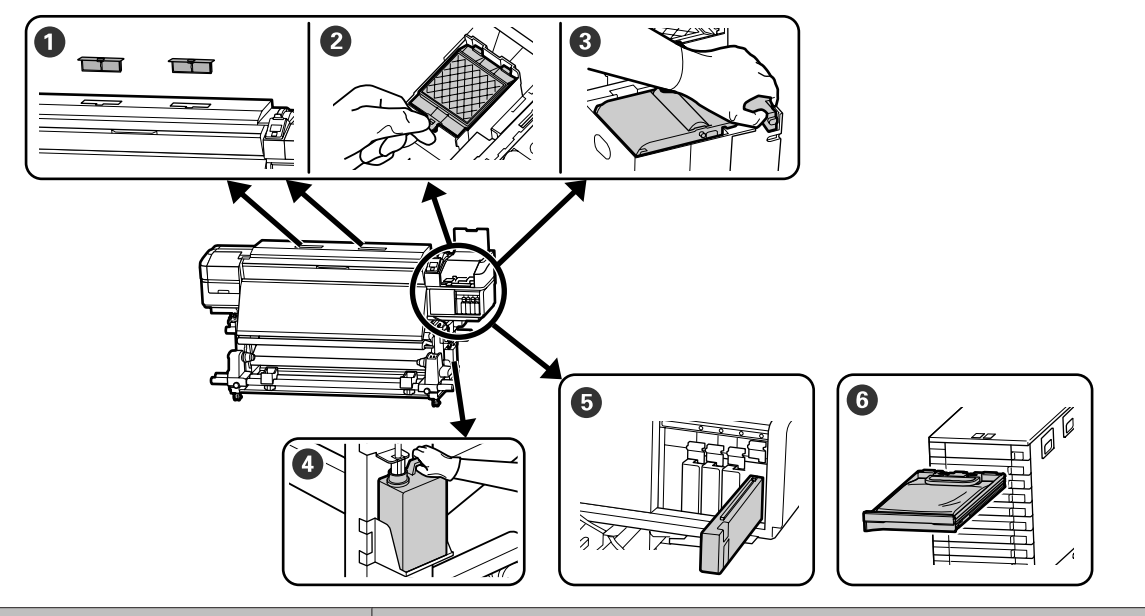

| 実施時期                                 | 交換箇所                                                                                                    |
|--------------------------------------|----------------------------------------------------------------------------------------------------|
| 操作パネルの画面に準備や交換を促すメッ<br>セージが表示されたとき   | <ul> <li>●エアフィルター</li> <li>② フラッシング用吸収材</li> <li>③ ワイパーユニット</li> <li>△ 「メンテナンスパーツの交換」42ページ</li> <li>● 廃インクボトル</li> <li>△ 「廃インク処理」40ページ</li> </ul>           |
| 操作パネルの画面にインク残量が限界値以下<br>のエラーが表示されたとき | <ul> <li>● インクカートリッジ (SC-S80650/SC-S60650/SC-S40650)</li> <li>② 「交換方法」 36 ページ</li> <li>● インクパック (SC-S80650L/SC-S60650L)</li> <li>② 「交換方法」 39 ページ</li> </ul> |

## その他のメンテナンス

| 実施時期                                                                                                    | 実施事項                                                      |
|----------------------------------------------------------------------------------------------------|-----------------------------------------------------------|
| SC-S80650/SC-S60650/SC-S40650 使用時<br>・3 週間に 1 度<br>・毎日の印刷業務開始前(WH/MS のみ)* <sup>1</sup>                        | インクカートリッジのかくはん<br><i>△</i> ☞「かくはんの方法」36 ページ               |
| SC-S80650L/SC-S60650L 使用時<br>• インクユニットの LED ランプが青色点滅<br>しているとき(3 週間に 1 度)<br>• 毎日の印刷業務開始前(WH/MS のみ)*1         | インクパックのかくはん<br><i>△</i> ኇ「かくはんの方法」38 ページ                  |
| <ul> <li>ノズルが目詰まりしているか確認したいとき</li> <li>目詰まりしている色を確認したいとき</li> <li>水平方向のスジ/濃淡ムラ(バンディング)<br/>が見られるとき</li> </ul> | ノズルの目詰まりチェック <sup>*2</sup>                                |
| ノズルの目詰まりチェックの結果、目詰まり<br>が確認されたとき                                                                              | ヘッドクリーニング<br>⊿͡͡͡͡͡͡͡͡͡͡͡͡͡͡͡͡͡͡͡͡͡͡͡͡͡͡͡͡͡͡͡͡͡͡͡ːː////// |
| 本機を長期間使用しない(電源を切る)とき                                                                                          | 長期保管前メンテナンス<br>∠중「長期間保管するときの事前メンテナンス」47 ページ               |
| 操作パネルの画面に注油を促すメッセージが<br>表示されたとき                                                                               | キャリッジ軸に付属のグリスを塗る <sup>*2</sup>                            |

\*1 SC-S80650/SC-S80650L で 10 色モード選択時

\*2 詳細 ヱ 『ユーザーズガイド』(オンラインマニュアル)

## 準備するもの

定期清掃や消耗品の交換を始める前に、以下のものを準 備してください。

付属品が終了したときは、消耗品をお求めください。 インクカートリッジ/インクパックやメンテナンス用の交 換パーツは、本機専用のものをご用意ください。 ∠☞「メンテナンス用品のご案内」49 ページ 手袋が終了したときは、市販のニトリル手袋をご用意く ださい。

### 保護メガネ(市販品)

インクやインククリーナーが目に入らないように保護します。

### マスク(市販品)

インクやインククリーナーが口や鼻に入らないように保 護します。

### メンテナンスキット(本製品付属)

清掃全般で使用します。 以下の部品がセットで入っています。

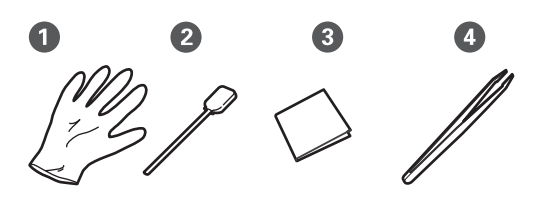

● 手袋(12枚)
 ② クリーニング棒(20本)
 ③ クリーンルーム用ワイパー(100枚)
 ④ ピンセット(1個)

### インククリーナー(本製品付属)

### 金属トレイ(本製品付属)

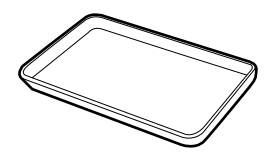

清掃用具や取り外した消耗品、付属の容器に移したイン ククリーナーを置くのに使います。

#### !重要

使用済みのクリーニング棒などを本機の上に直接置く とインククリーナーの性質上、変形のおそれがありま す。

## 作業時のご注意

清掃や交換作業は、以下の注意点を守って行ってくださ い。

### 

- インクカートリッジ、クリーニングカートリッジ、
   インククリーナー、グリス、廃インクは、子どもの
   手の届かない場所に保管してください。
- メンテナンス作業をするときは、保護メガネ、手袋、
   マスクなどを着用してください。

インクや廃インク、インククリーナー、グリスが皮 膚に付着したときや目や口に入ったときは、以下の 処置をしてください。

- 皮膚に付着したときは、多量の石けん水で洗い流してください。皮膚に刺激を感じたり変化があるときは、医師の診断を受けてください。
- 目に入ったときは、すぐに水で洗い流してください。そのまま放置すると目の充血や軽い炎症を起こすおそれがあります。異常があるときは、医師の診断を受けてください。
- 口に入ったときは、速やかに医師に相談してください。
- 飲み込んだときは、無理に吐かせずに速やかに医師に相 談してください。無理に吐かせると、吐いたものが気管 に入ることがあり危険です。
- 廃インクボトルの交換やインククリーナーを使った 作業の後は、手洗いとうがいを十分に行ってください。
- 本機からメディアを取り外してから作業を始めてください。
- 清掃の対象箇所以外の部品やベルト類、基板には絶対に 触らないでください。本機の故障や印刷品質低下の原因 となります。
- クリーニング棒は、付属または消耗品のもの以外は使わないでください。毛羽ゴミの出るものを使うとプリントヘッドを破損します。
- クリーニング棒は、毎回新品を使用してください。一度 使用したものを再利用すると、かえって汚れが付着する 原因となります。
- クリーニング棒の先は手で触らないでください。皮脂が 付着し、プリントヘッドが破損することがあります。
- プリントヘッド周辺やキャップ周辺の清掃に水やアル コールを使わないでください。インクと水、アルコール が混ざると固まります。
- 作業の前に金属製のものに触れて、作業者の静電気を逃がしてください。

毎日の清掃

プラテンヒーター上やメディア押さえ板に毛羽ゴミやホ コリ、インクが付着していると、ノズルの目詰まりやイ ンクのボタ落ちの原因となります。

きれいな状態で印刷が行えるように、毎日の作業開始前 に清掃することをお勧めします。

### 

- ヒーターやメディア押さえ板は、高温になっているので注意して作業してください。火傷のおそれがあります。
- 前面カバーを開閉するときは、手や指を挟まないよう注意してください。けがをするおそれがあります。

#### !重要

内部の清掃には、インククリーナーを使用しないでく ださい。部品が傷つくおそれがあります。

1 本機の電源を切り、画面の表示が消えたのを確認 してから電源プラグをコンセントから抜きます。

電源プラグは2つとも抜きます。

外付け乾燥ファン装着時は、外付け乾燥ファンの電 源プラグも抜いてください。

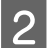

電源プラグを抜いたあと1分程放置します。

前面カバーを開けます。

4 水に浸してよく絞った柔らかい布で、プラテン ヒーターに付着したインクや毛羽ゴミ、ホコリを 拭き取ります。

プラテンの溝に入り込んだ毛羽ゴミやホコリもきれ いに取り除いてください。

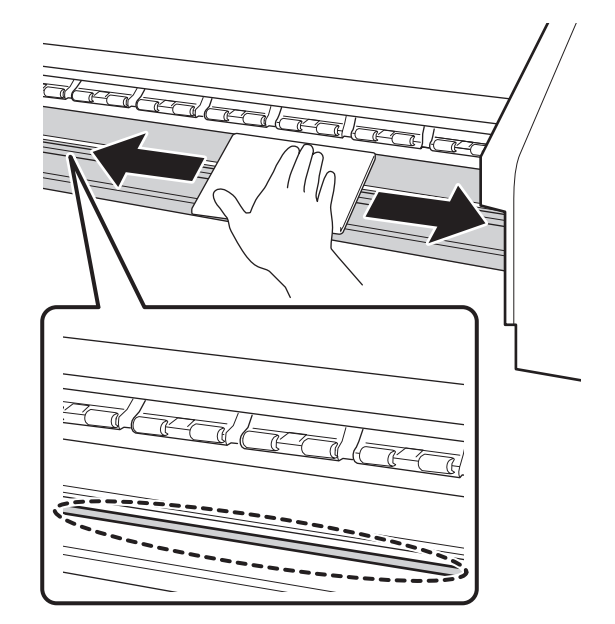

5 水に浸してよく絞った柔らかい布で、メディア押 さえ板の表面に付着した毛羽ゴミやホコリを拭き 取ります。

### !重要

のり付きメディアを使用したときは、薄めた中性 洗剤を使用して拭き取ってください。裏面にのり が固着したまま使用し続けると、ヘッドこすれの 原因になることがあります。

#### のり付きメディアを使用したとき・インクが 付着したとき

メディア押さえ板を本機から取り外して、表裏両面 の汚れを拭き取ります。

汚れを拭き取ったら、必ず元通りに取り付けてくだ さい。

メディア押さえ板の取り外し方・取り付け方 *△* 『ユーザーズガイド』(オンラインマニュアル)

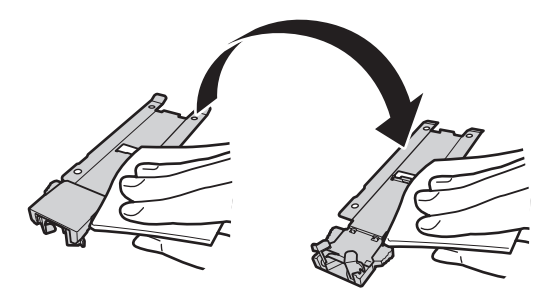

## 定期清掃の仕方

操作パネルの画面に以下のメッセージが表示されたら、 速やかに定期清掃を行ってください。

【Ini ボタンを押してヘッドメンテナンスを行ってく ださい。]

定期清掃は、以下の順番で行います。

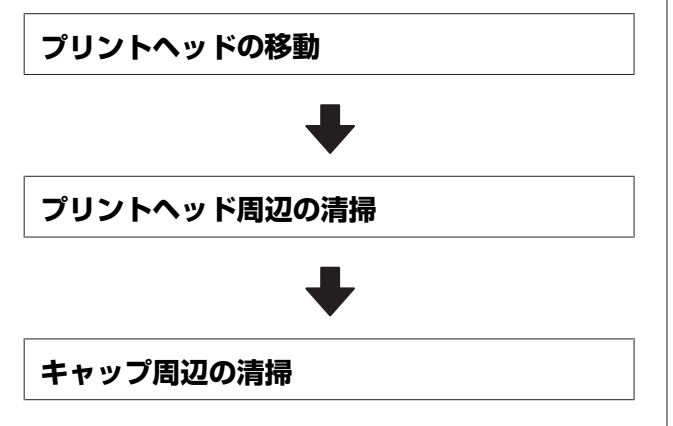

## インククリーナーの使い方

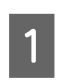

### インククリーナーに付属の容器を金属トレイに載 せてインククリーナーを約 **10ml** 注ぎます。

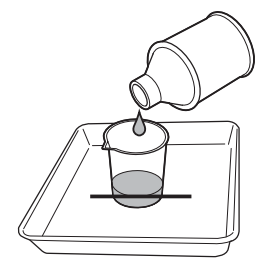

2 クリーニング棒にインククリーナーを染み込ませ ます。

このとき、クリーニング棒からインククリーナーが 垂れないように注意してください。

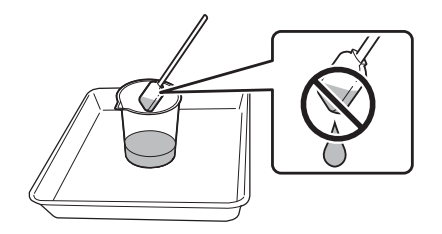

クリーンルーム用ワイパーにインククリーナーを染み込ませるときも、容器に注いだインククリーナーを使用してください。

### !重要

- ・一度清掃に使ったインククリーナーを使わない でください。汚れたインククリーナーを使う と、かえって汚れが付着します。
- •使用済みのインククリーナーやクリーニング 棒、クリーンルーム用ワイパーは、産業廃棄物 です。廃インクと同じ方法で廃棄してくださ い。

△ ⑦「使用済み消耗品の処分」45ページ

- •インククリーナーは、直射日光を避けて常温で 保管してください。
- インククリーナー使用後は、必ず内蓋をしてか ら外蓋を閉めてください。確実に蓋をしないと インククリーナーが漏れたり、揮発したりする おそれがあります。

## プリントヘッドの移動

プリントヘッドを清掃位置に移動する手順を説明します。

### !重要

プリントヘッドの移動は、必ず以下の手順で行ってく ださい。プリントヘッドを手で移動すると故障の原因 となります。

### 以下の設定で使用するボタン

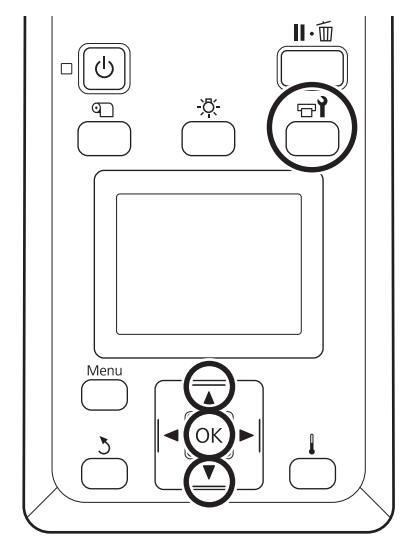

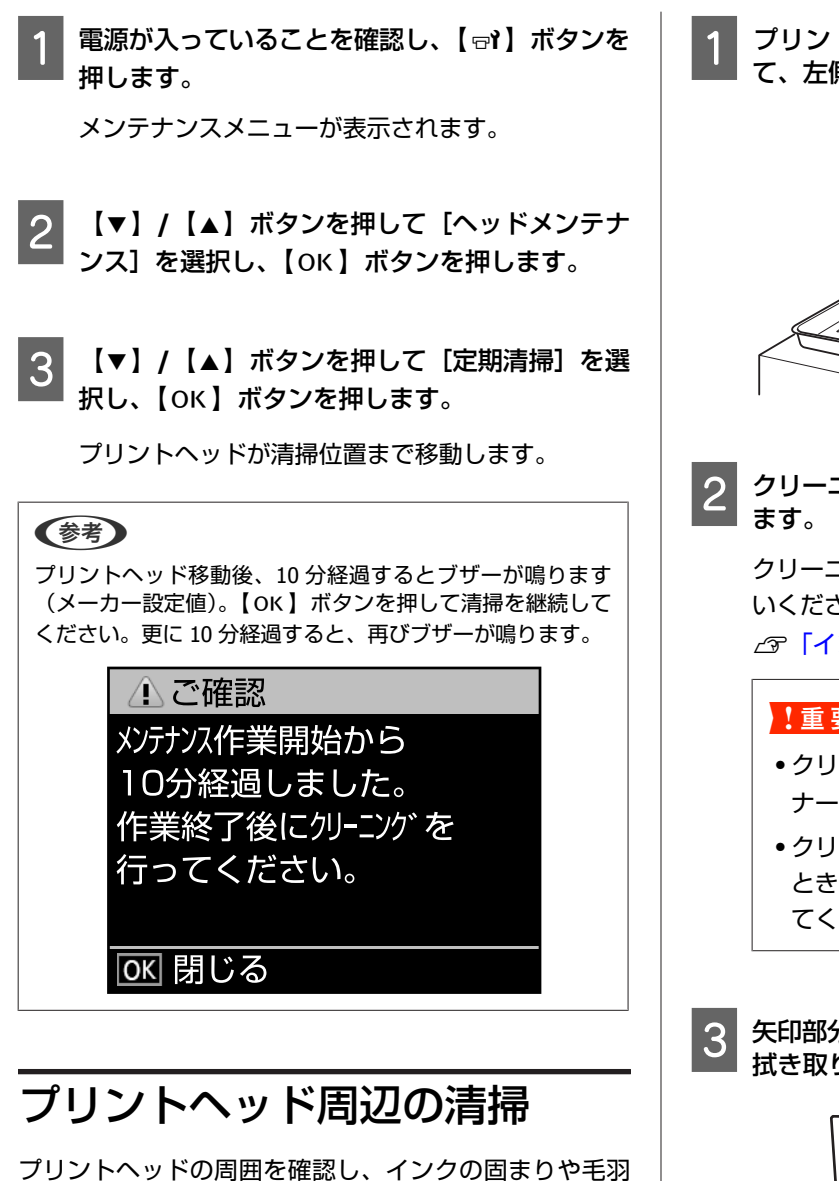

ゴミ、ホコリが付いているときは、以下の手順で清掃を してください。

SC-S80650/SC-S80650L/SC-S60650/SC-S60650L にはプリ ントヘッドが2つあります。両方のプリントヘッド周辺 を清掃してください。

作業を行う前に、必ず以下をお読みください。 △ 3 「作業時のご注意」 27 ページ

プリントヘッドが左側に移動したことを確認し て、左側のメンテナンスカバーを開けます。

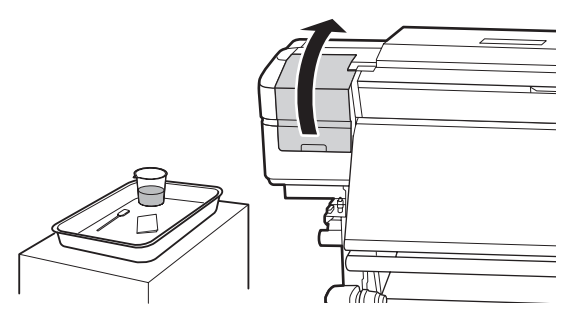

クリーニング棒にインククリーナーを染み込ませ

クリーニング棒、インククリーナーとも新品をお使 いください。

∠중 「インククリーナーの使い方」 29 ページ

#### !重要

- クリーニング棒は、1手順ごとにインククリー ナーですすいでください。
- クリーニング棒でインクの固まりを取り除いた ときは、クリーンルーム用ワイパーで拭き取っ てください。
- 矢印部分の固着したインクや毛羽ゴミ、ホコリを 拭き取ります。

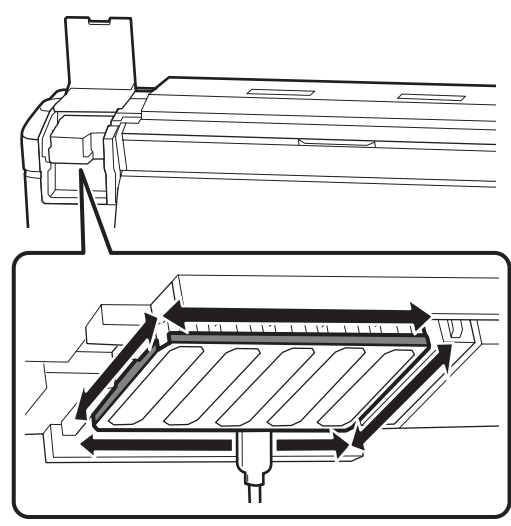

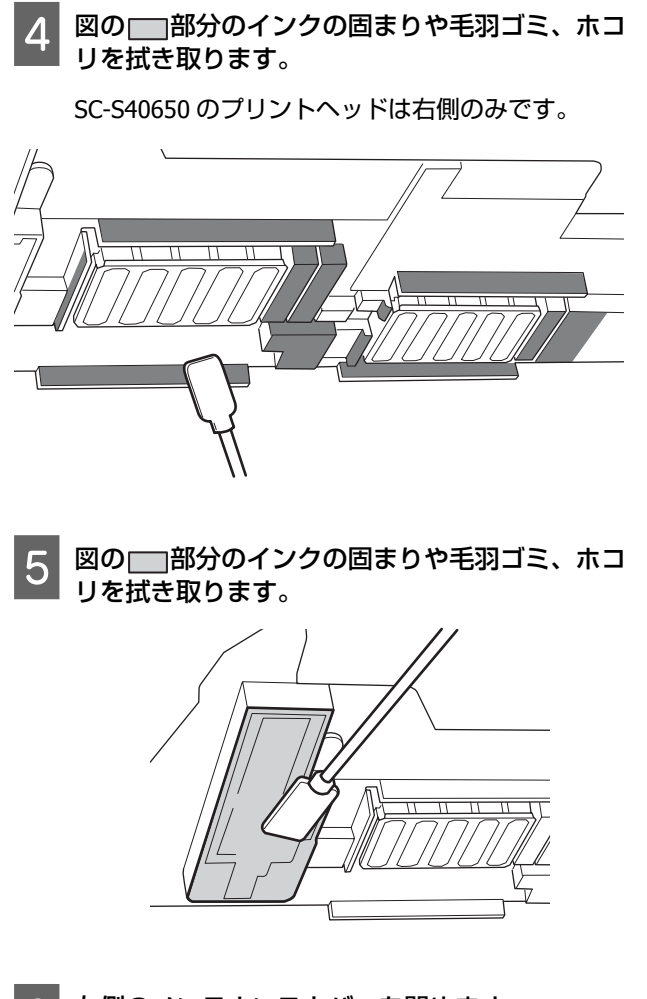

6

左側のメンテナンスカバーを閉めます。

### キャップ周辺の清掃

作業を行う前に、必ず以下をお読みください。 ∠3 「作業時のご注意」27 ページ

### キャップの清掃

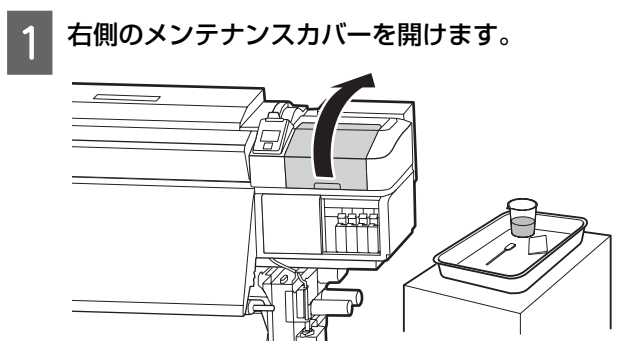

### 2 クリーニング棒にインククリーナーを染み込ませ ます。

∠☞「インククリーナーの使い方」29ページ

### 3 クリーニング棒を平らにして、全てのキャップの フチを拭き取ります。

SC-S80650/SC-S80650L/SC-S60650/SC-S60650L に はキャップが 2 ブロックあります。全てのキャップ を清掃してください。

### !重要

ピンセットやクリーニング棒でキャップのフチや 周囲を強く押さえたり、内側に触れたりしないで ください。部品が変形して、正常にキャッピング できなくなるおそれがあります。

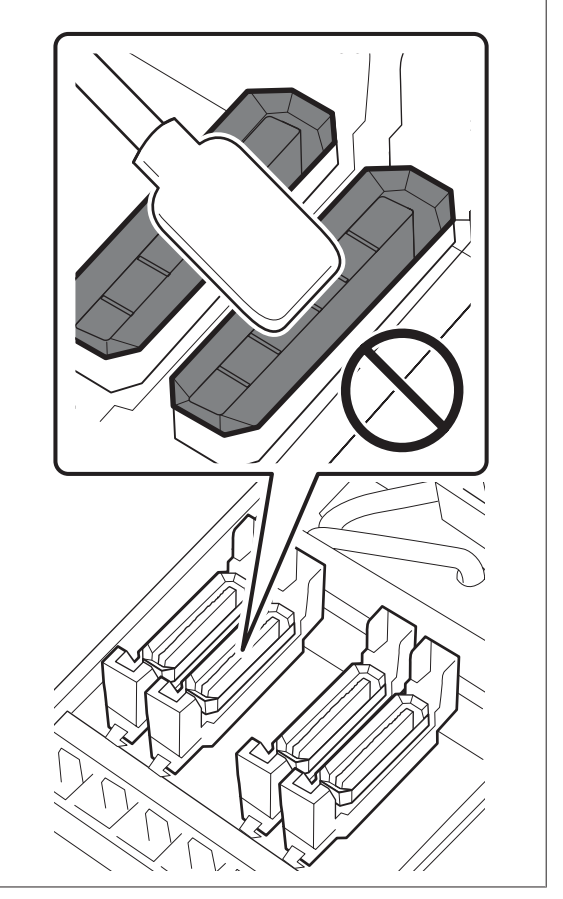

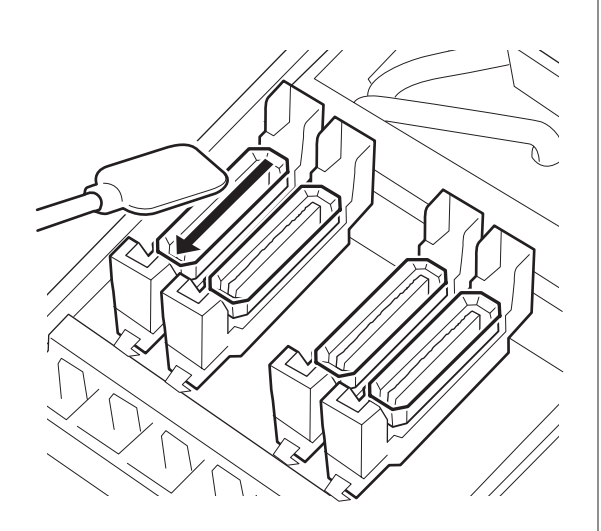

クリーニング棒を縦にして、全てのキャップの外 周を拭き取ります。

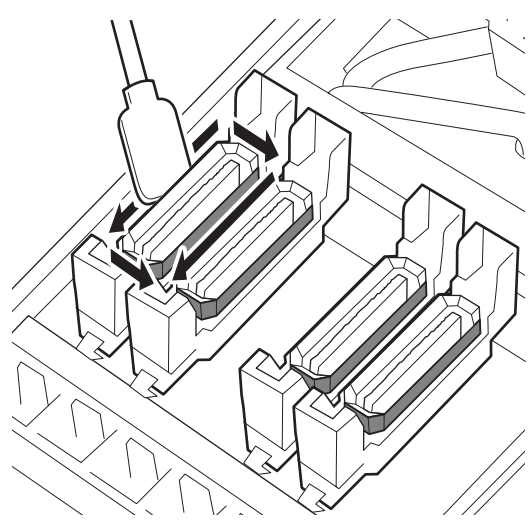

### キャップ清掃時に点検する箇所

- キャップ清掃時は、以下の点を確認してください。
- キャップの前後にあるガイド部にインクが固着していないか。

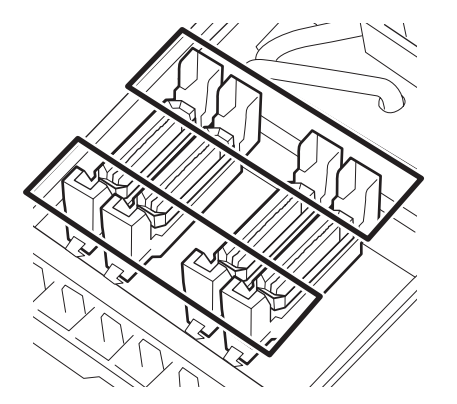

- ガイド部にインクが膜のように付いていないか。
- キャップ内側に毛羽ゴミが付着していないか。

フラッシング用吸収材に毛羽ゴミが付着していないか。

汚れていないとき:清掃終了です。 ♪ 「清掃の終了」34ページ 汚れているとき:次項をご覧になり必要な清掃を行 います。

### ガイド部にインクが固着していると き

1 クリーニング棒にインククリーナーを染み込ませ ます。

∠☞「インククリーナーの使い方」29ページ

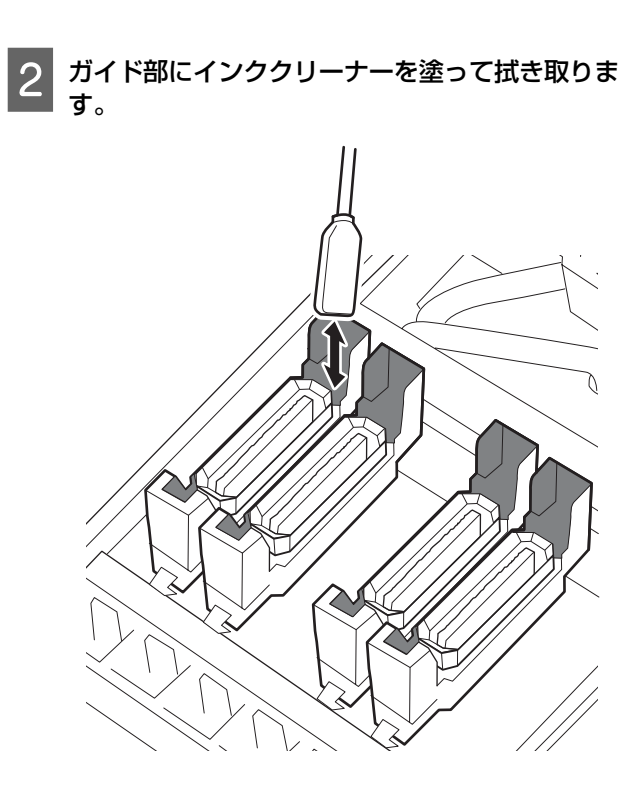

他に清掃する箇所がなければ、以下に進みます。 ∠⑦「清掃の終了」34ページ

### ガイド部にインクが膜のように付い ているとき

固着したインクが膜のようになってクリーニング棒で取 りきれないときは、ピンセットで取り除きます。

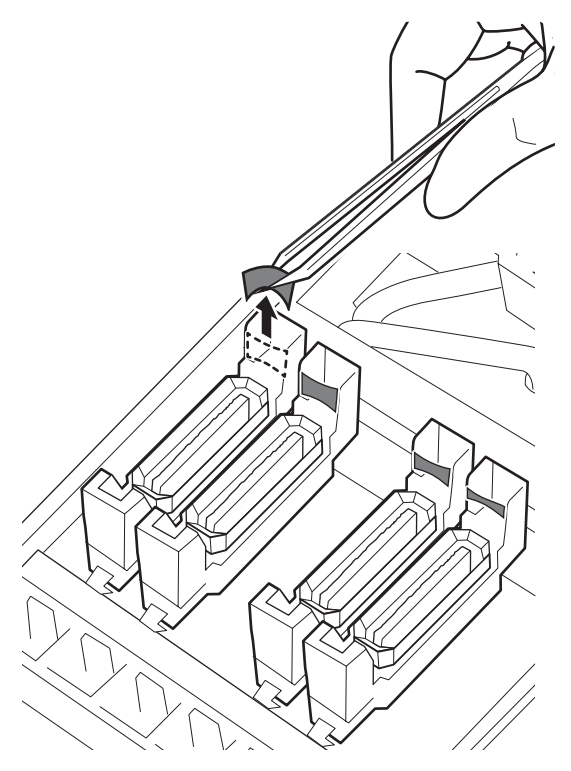

他に清掃する箇所がなければ、以下に進みます。 「清掃の終了」34ページ

### キャップ内に毛羽ゴミ、ホコリが付 いているとき

クリーニング棒の先端やピンセットで取り除いてください。

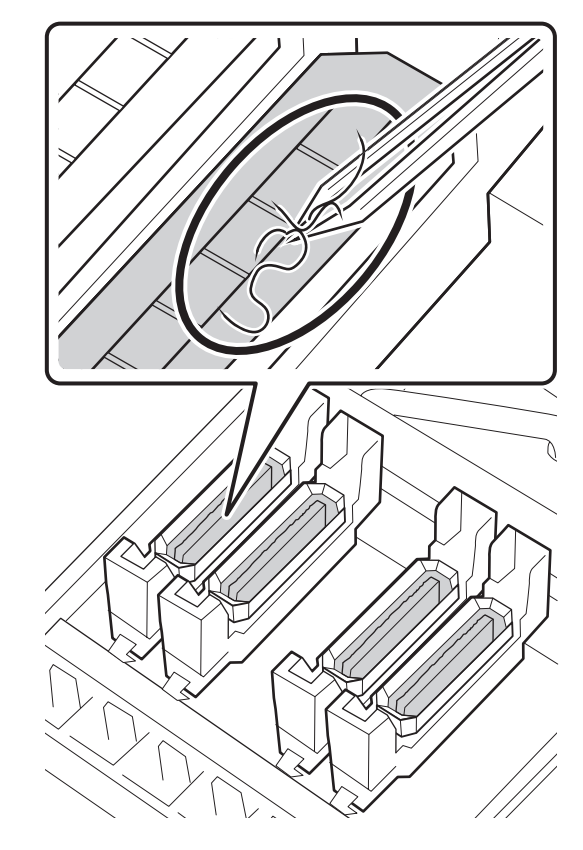

### フラッシング用吸収材に毛羽ゴミが 付いているとき

クリーニング棒の先端で毛羽ゴミやホコリを取り除きま す。

### !重要

表面の金具を変形させないようにしてください。変形 すると、プリントヘッドを傷つけるおそれがあります。

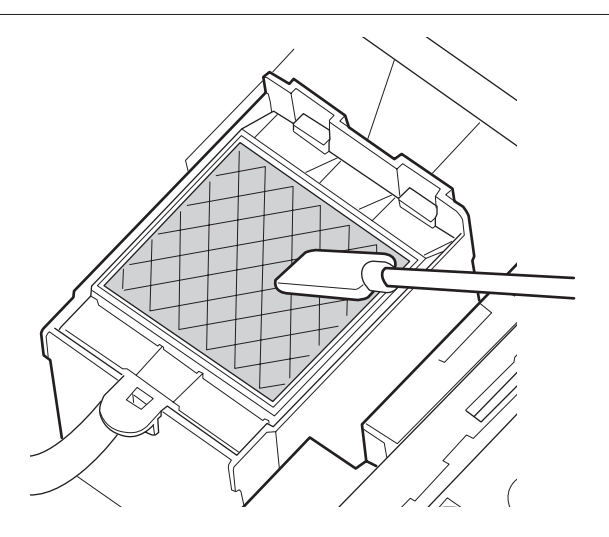

他に清掃する箇所がなければ、以下に進みます。 「清掃の終了」34ページ

### 清掃の終了

清掃が終了したら、右側のメンテナンスカバーを閉めて、 【OK】ボタンを押します。

プリントヘッドが通常位置に戻ると、設定メニューが終 了します。

続けて印刷するときは、ノズルチェックを行ってください。

∠☞『ユーザーズガイド』(オンラインマニュアル) 使用済みのインククリーナーやクリーニング棒、クリー ンルーム用ワイパーの廃棄 ∠☞「使用済み消耗品の処分」 45 ページ

## 清掃チェックシート

このページをコピーして、メンテナンスの管理にお使いください。

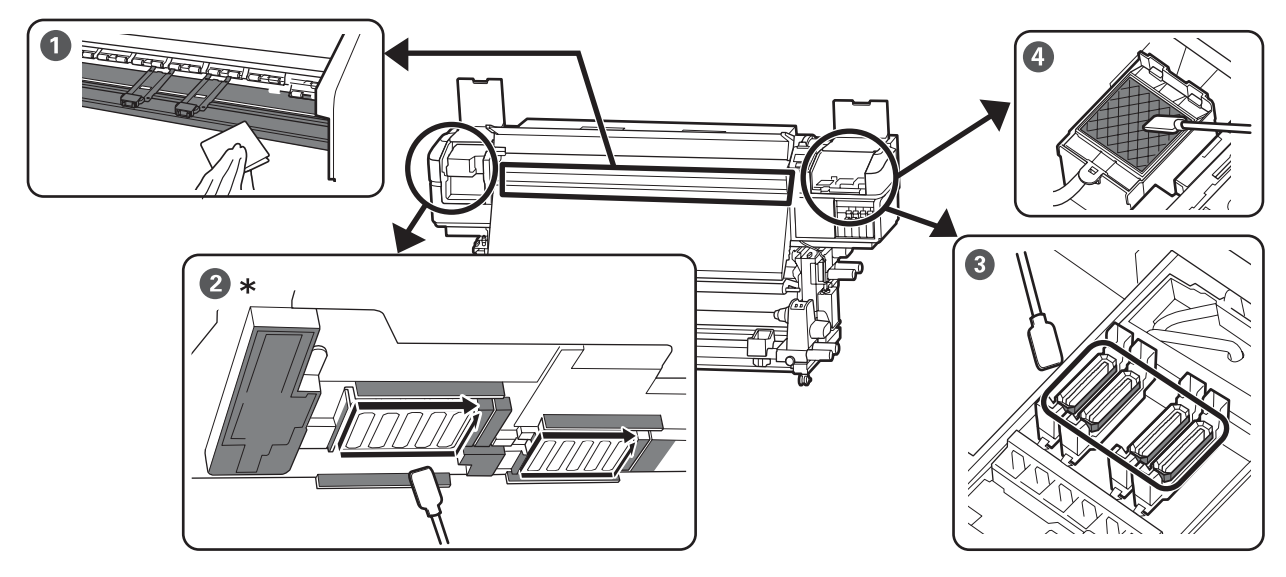

\* SC-S40650 のプリントヘッドは右側のみ。

| 実施時期     | 清掃箇所                                                                                    |   |   | 実施日 |   |   |
|----------|-----------------------------------------------------------------------------------------|---|---|-----|---|---|
| 毎日の作業開始前 | <ul> <li>● プラテンヒーター・メディア押さ<br/>え板</li> <li>△3 「毎日の清掃」28 ページ</li> </ul>                  | / | / | /   | / | / |
|          |                                                                                         | / | / | /   | / | / |
|          |                                                                                         | / | / | /   | / | / |
|          |                                                                                         | / | / | /   | / | / |
|          |                                                                                         | / | / | /   | / | / |
| 1ヵ月に1回以上 | <ul> <li>2 プリントヘッド周辺</li> <li>3 キャップ周辺</li> <li>4 マップ周辺</li> <li>5 フッシング用吸収材</li> </ul> | / | / | /   | / | / |
|          |                                                                                         | / | / | /   | / | / |
|          | 29 [ 定朔/肩冊の[17] 29 パーク                                                                  | / | / | /   | / | / |
|          |                                                                                         | / | / | /   | / | / |
| 汚れているとき* | 前面カバー                                                                                   | / | / | /   | / | / |
|          | 加圧ローラー                                                                                  | / | / | /   | / | / |

\* 清掃方法 / ア『ユーザーズガイド』(オンラインマニュアル)

## インクカートリッジのかく はんと交換(SC-S80650/ SC-S60650/ SC-S40650)

### かくはんの方法

### かくはんのタイミングと回数

### !重要

本機のインクカートリッジは、インクの特性上、沈降 (成分が液の底に沈んでたまること)しやすくなって います。インクが沈降すると、濃淡ムラやノズルの目 詰まりの原因となります。

新品に交換するとき、および本機に装着後も定期的に 取り外してインクカートリッジをかくはんしてくださ い。

#### ●交換時

新品を袋から取り出してよく振ってください。 振る回数はインクの色によって異なります。

| OR、WH、MS      | 15 秒間に 50 回程度 |
|---------------|---------------|
| OR、WH、MS 以外の色 | 5 秒間に 15 回程度  |

毎日の印刷業務開始前(WH/MSのみ)
 WH/MSは、他の色よりも沈降しやすい特性があります。
 毎日の印刷業務開始前にインクカートリッジを取り出して以下の回数、よく振ってください。

#### 5 秒間に 15 回程度

24 時間以上インクカートリッジが振られないと、以下 のメッセージが表示されます。メッセージが表示された ら、速やかにインクカートリッジを取り出して振ってく ださい。

[(MS/) WH カートリッジを取り出して振ってください。]

3週間に1度(WH/MSを除く各色)

インクカートリッジを本機に装着後も定期的に取り出し てよく振ってください。

5 秒間に 15 回程度

### 振り方

1 本機の電源が入っていることを確認してインク カートリッジを取り出します。

交換時は、新品を袋から取り出します。

2 水平方向に両側約 5cm の振り幅で、5 秒間に 15 回程度、よく振ります。

OR、WH、MS は、交換時に限り 15 秒間に 50 回程 度、よく振ります。

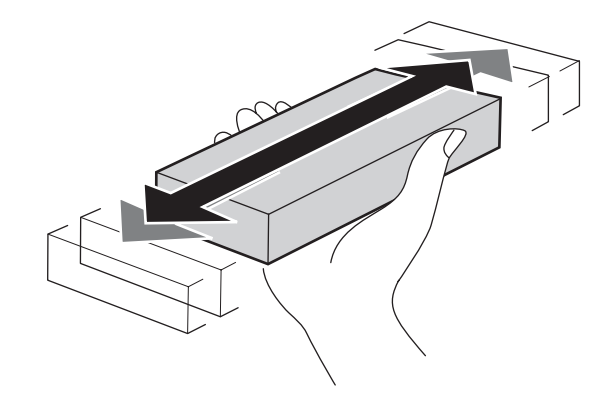

### 交換方法

1 色でもインク残量が限界値以下になると、印刷はできません。

### !重要

WH/MS インク使用時は、[マインク量 限界値以下] と表示されたら、速やかに新しいインクカートリッジ と交換してください。 インクの残量警告が表示された状態のまま放置すると、

インシの浅重言言が表示された状態のよるが直すると、 プリントヘッド等が故障するおそれがあります。

印刷途中でインク残量が限界値以下になったときは、そ のインクカートリッジを交換すれば印刷は続行されます。 インクの残量が少なくなったインクカートリッジを使い 続けると、印刷途中でインクカートリッジの交換が必要 になることがあります。印刷途中で交換するとインクの 乾き具合により、色味が異なって見えることがあります。 許容できないときは、事前に新品のインクカートリッジ と交換して印刷することをお勧めします。取り外したイ ンクカートリッジは、再び装着してインク残量が限界値 以下になるまで使うことができます。 インクカートリッジとクリーニングカートリッジの交換 は、以降の手順で行います。

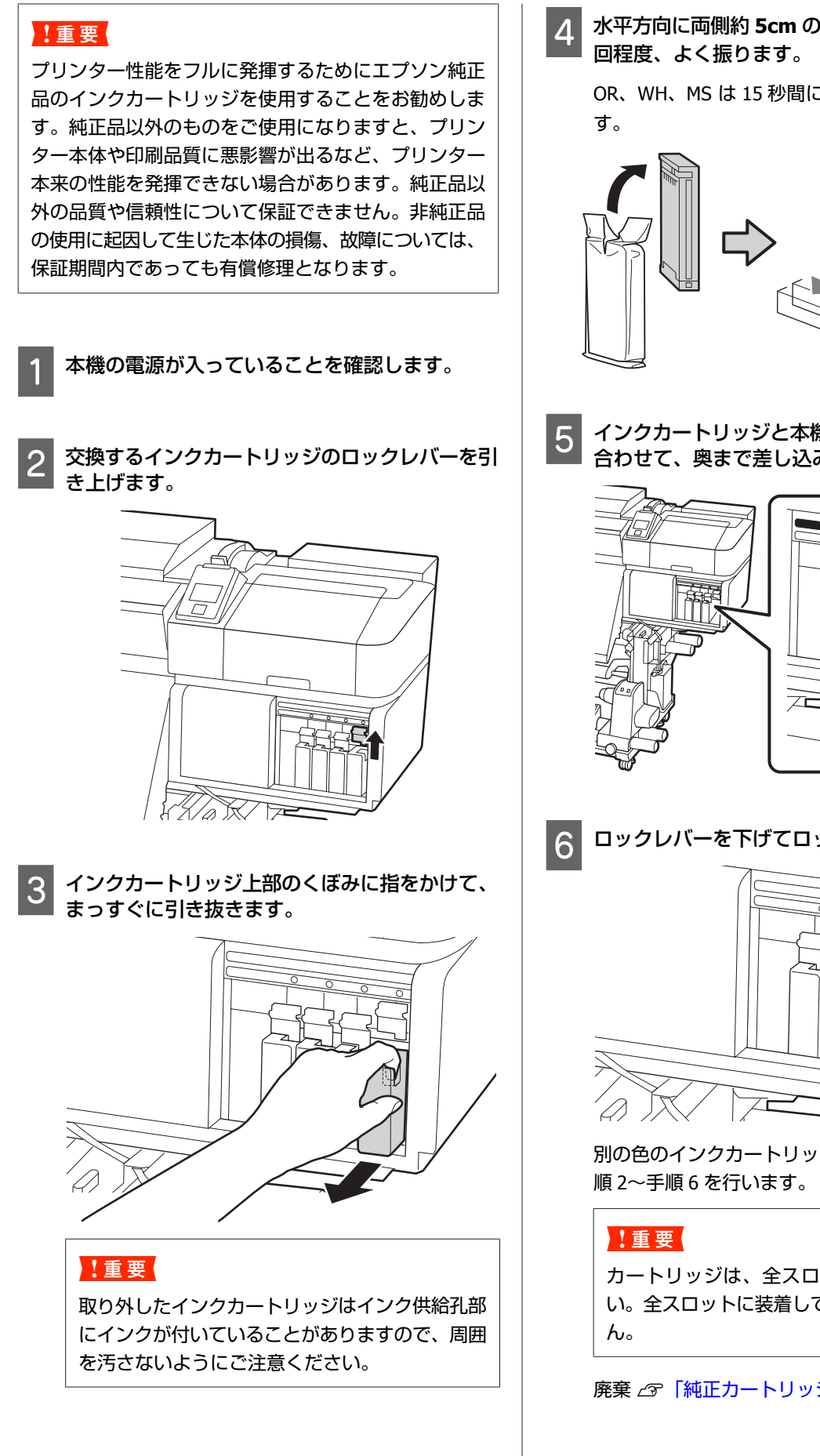

水平方向に両側約 5cm の振り幅で、5 秒間に 15

OR、WH、MS は 15 秒間に 50 回程度、よく振りま

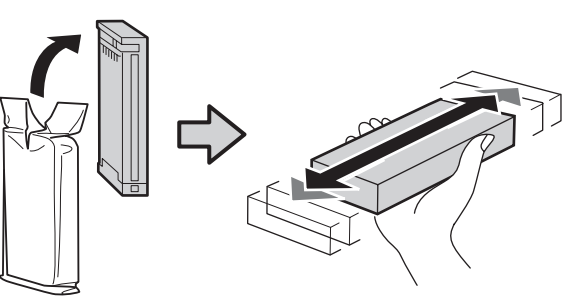

インクカートリッジと本機に貼付のラベルの色を 合わせて、奥まで差し込みます。

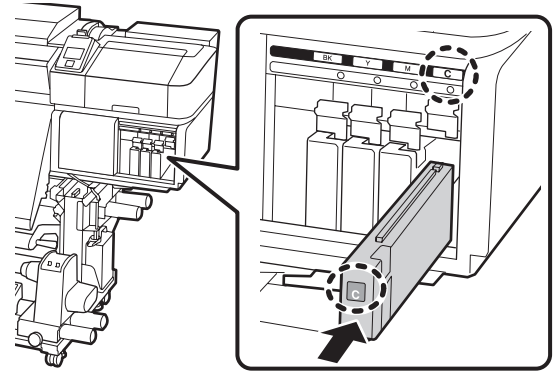

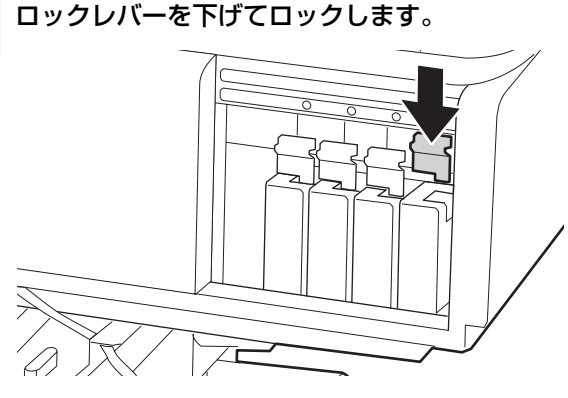

別の色のインクカートリッジも交換するときは、手

カートリッジは、全スロットに装着してくださ い。全スロットに装着していないと印刷できませ

廃棄 ∠중 「純正カートリッジの回収」45ページ

## インクパックのかくはんと 交換( SC-S80650L/ SC-S60650L)

### かくはんの方法

### かくはんのタイミングと回数

### !重要

本機のインクパックは、インクの特性上、沈降(成分 が液の底に沈んでたまること)しやすくなっています。 インクが沈降すると、濃淡ムラやノズルの目詰まりの 原因となります。 新品に交換するとき、およびインクユニットに装着後

も定期的に取り外してインクパックをかくはんしてください。

#### • 交換時

振る回数はインクの色によって異なります。

| OR、WH、MS      | 25 秒間に 25 回程度 |
|---------------|---------------|
| OR、WH、MS 以外の色 | 5 秒間に 5 回程度   |

#### •毎日の印刷業務開始前(WH/MSのみ)

WH/MSは、他の色よりも沈降しやすい特性があります。 毎日の印刷業務開始前にインクパックを取り出して以下 の回数、よく振ってください。

5 秒間に 5 回程度

24 時間以上かくはんされない状態が続くと、以下のメッ セージが表示されます。メッセージが表示されたら、速 やかにトレイを取り出してかくはんしてください。

[(MS/) WH インクパックを取り出して振ってください。]

•3週間に1度(WH/MSを除く各色) LED ランプが青色点滅しているトレイを取り出してかく はんしてください。印刷品質を保つために青点滅した状 態で使い続けないでください。

5 秒間に 5 回程度

### 振り方

本機の電源が入っていることを確認してインクユニットからかくはん対象のトレイを引き出します。

LED ランプが青点滅しているのがかくはんが必要な インクパックです。

### !重要

トレイを取り出すときは、トレイ底面に手を添え てください。片手で作業をすると、トレイを引き 抜いたときに重さでトレイが落下し破損するおそ れがあります。

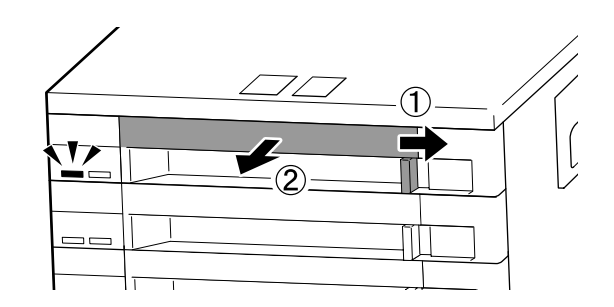

2 インクパックがトレイにセットされた状態のまま 下図の通り、上下に約 60 度の角度で 5 秒間に 5 回程度、よく振ります。

OR、WH、MS は、交換時に限り 25 秒間に 25 回程 度、よく振ります。

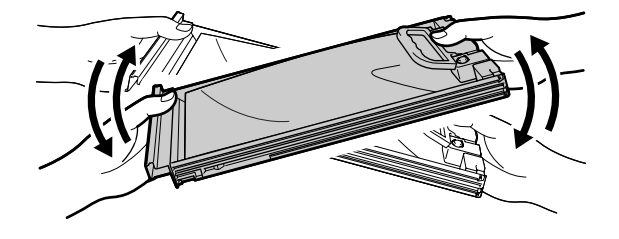

### !重要

インクパックがセットされたトレイやインクパッ クを強く振ったり、振り回したりしないでくださ い。インクが漏れるおそれがあります。

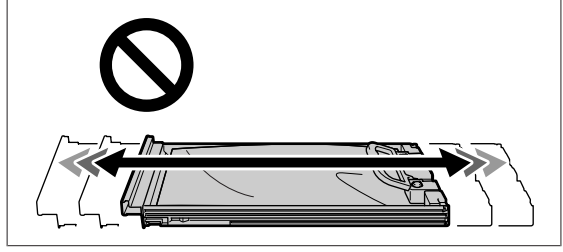

### 交換方法

1 色でもインク残量が限界値以下になると、印刷はできま せん。

### !重要

WH/MS インク使用時は、[ミインク量 限界値以下] と表示されたら、速やかに新しいインクパックと交換 してください。

インクの残量警告が表示された状態のまま放置すると、 プリントヘッド等が故障するおそれがあります。

印刷途中でインク残量が限界値以下になったときは、そ のインクパックを交換すれば印刷は続行されます。イン クの残量が少なくなったインクパックを使い続けると、 印刷途中でインクパックの交換が必要になることがあり ます。印刷途中で交換するとインクの乾き具合により、 色味が異なって見えることがあります。許容できないと きは、事前に新品のインクパックと交換して印刷するこ とをお勧めします。取り外したインクパックは、再び装 着してインク残量が限界値以下になるまで使うことがで きます。

インクパックとクリーニングインクパックの交換は、以 降の手順で行います。

### !重要

プリンター性能をフルに発揮するためにエプソン純正 品のインクパックを使用することをお勧めします。純 正品以外のものをご使用になりますと、プリンター本 体や印刷品質に悪影響が出るなど、プリンター本来の 性能を発揮できない場合があります。純正品以外の品 質や信頼性について保証できません。非純正品の使用 に起因して生じた本体の損傷、故障については、保証 期間内であっても有償修理となります。

1 本機の電源が入っていることを確認します。

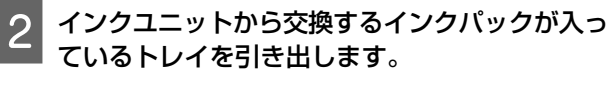

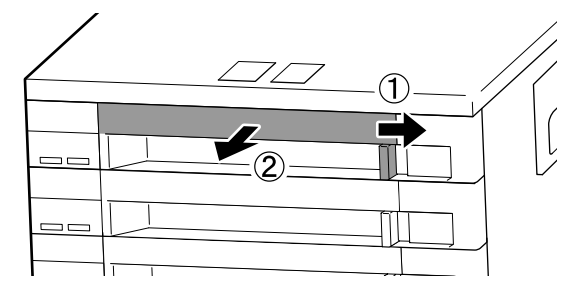

3 インクパックをトレイから取り外します。

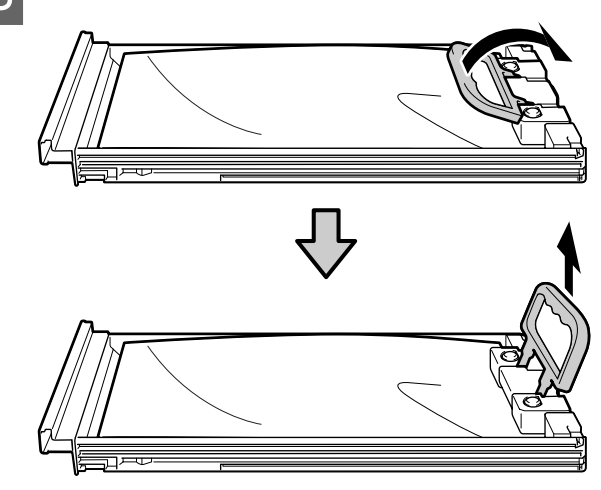

### !重要

取り外したインクパックはインク供給孔部にイン クが付いていることがありますので、周囲を汚さ ないようにご注意ください。

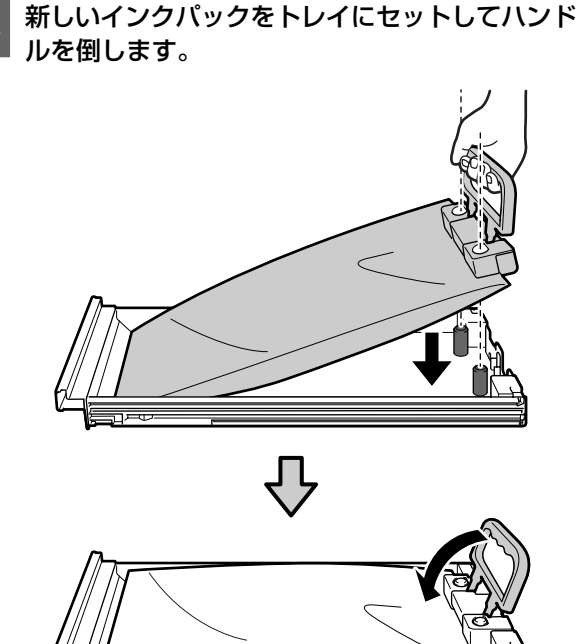

5 インクパックがトレイにセットされた状態のまま 下図の通り、上下に約 60 度の角度で 5 秒間に 5 回程度、よく振ります。

OR、WH、MS は 25 秒間に 25 回程度、よく振りま す。

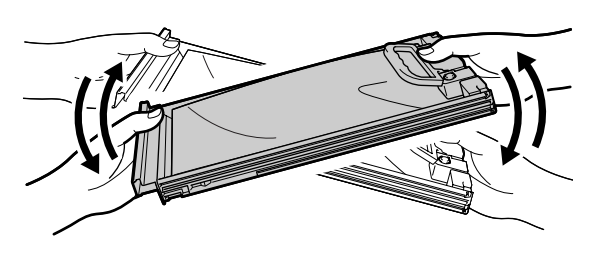

6 1

インクパックとインクユニットに貼付のラベルの 色を合わせてトレイを奥まで押し込みます。

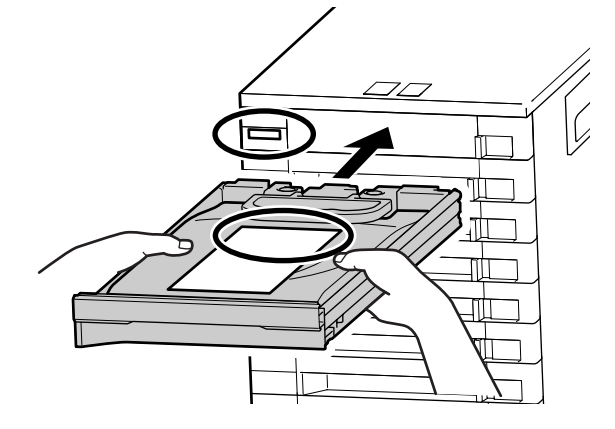

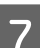

ロックスイッチを左に動かしてロックします。

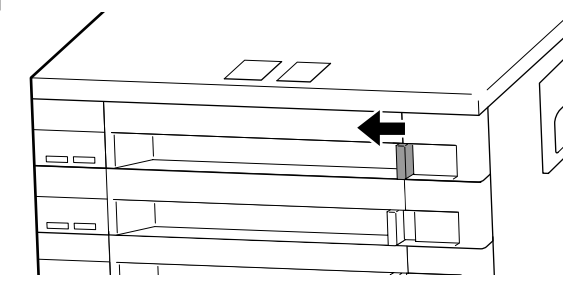

別の色のインクパックも交換するときは、手順 2~ 手順 7 を行います。

!重要

全トレイにインクパックをセットしてインクユ ニットに装着してください。インクパックがセッ トされていないトレイやインクユニットに装着さ れていないトレイが1色でもあると印刷できませ ん。

廃棄 🖉 「廃棄」 45 ページ

## 廃インク処理

### 準備と交換時期

### [空の廃インクボトルを準備してください。]と 表示されたとき

直ちに新しい廃インクボトルを手元に用意してください。 夜間稼動などのため、この段階で廃インクボトルを交換 するときは、設定メニューから [廃インクボトル交換] を実施して交換作業を行ってください。[廃インクボトル 交換]を実施せずに交換すると、廃インクカウンターが 正しく働かなくなります。

設定メニューの詳細 *△*ア『ユーザーズガイド』(オンラ インマニュアル)

廃インクカウンター ∠☞「廃インクカウンターについ て」40 ページ

#### !重要

印刷中や本機が以下の動作を実行中は、画面の指示が ない限り、絶対に廃インクボトルを取り外さないでく ださい。廃インクが漏れることがあります。

- •ヘッドクリーニング
- •ヘッド洗浄
- •インクリフレッシュ
- •長期保管前メンテナンス

### 【空の廃インクボトルと交換して、OK を押して ください。】と表示されたとき

直ちに廃インクボトルを新品と交換してください。 交換方法 △☞「廃インクボトルの交換」41ページ

### 廃インクカウンターについて

本機は、廃インクカウンターで廃インクの量をカウント し、累計が警告量に達するとメッセージでお知らせしま す。[空の廃インクボトルと交換して、OKを押してくだ さい。]のメッセージに従って新しい廃インクボトルに交 換すると、カウンターは自動的にクリアされます。 このメッセージが表示される前に交換するときは、設定 メニューの[廃インクボトル交換]を実行してください。 『ユーザーズガイド』(オンラインマニュアル)

### !重要

メッセージが表示される前に廃インクボトルを交換し たときは、必ず廃インクカウンターをクリアしてくだ さい。次回から、廃インクボトルの交換時期を正しく お知らせできなくなります。

### 廃インクボトルの交換

以降の手順に従って、交換作業を行います。 作業を行う前に、必ず以下をお読みください。 ∠☞「作業時のご注意」27 ページ

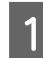

廃インクボトルを廃インクボトルホルダーから取 り出します。

#### SC-S80650/SC-S60650/SC-S40650

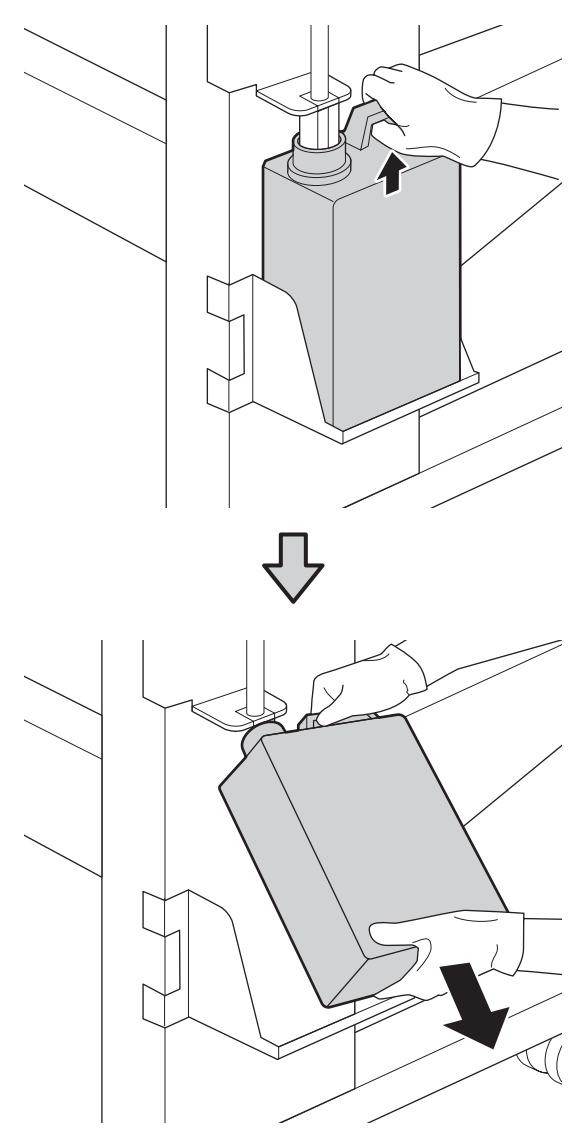

SC-S80650L/SC-S60650L

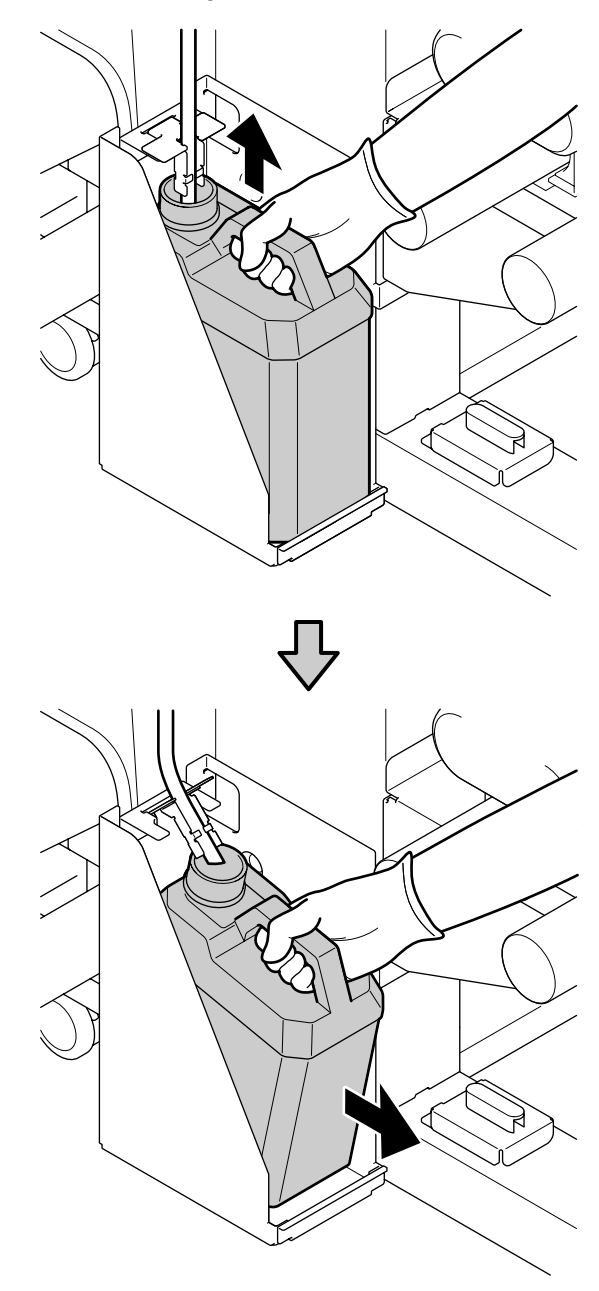

2 新しい廃インクボトルの口を廃インクチューブに 差し込んでから、廃インクボトルホルダーに設置 します。

使用後の廃インクボトルはしっかり蓋をしてください。

#### !重要

新しい廃インクボトルの蓋は、廃インクを廃棄す るときに必要となります。捨てずに保管しておい てください。

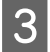

【OK】ボタンを押します。

4 再度、新しい廃インクボトルが正しく装着されていることを確認します。【OK】ボタンを押すと、 廃インクカウンターがクリアされます。

### !重要

必ず、廃インクチューブがボトルの口に差し込ま れていることを確認してください。廃インク チューブがボトルから外れていると廃インクが周 囲にこぼれます。

廃インクは別の容器に移し替えずに廃インクボトルごと 廃棄してください。

使用済み廃インクと廃インクボトルの廃棄 29 「廃棄」 45ページ

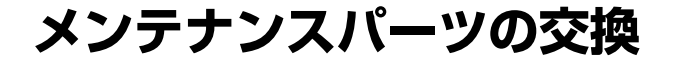

### 準備と交換時期

## [メンテナンスパーツの交換時期が近づきました]と表示されたとき

直ちに新しいメンテナンスパーツキットを手元に用意し てください。

夜間稼動などのため、この段階で交換するときは、設定 メニューから [メンテナンスパーツ交換]を実施して交 換作業を行ってください。[メンテナンスパーツ交換]を 実施せずに交換すると、メンテナンスパーツカウンター が正しく働かなくなります。

設定メニューの詳細 *△* 『ユーザーズガイド』(オンラ インマニュアル)

### !重要

#### メンテナンスカウンターについて

本機は、メンテナンスカウンターで使用量をカウント し、累計が警告量に達するとメッセージでお知らせし ます。

[スメンテナンスパーツ交換時期]のメッセージに 従って新しいメンテナンスパーツと交換すると、カウ ンターは自動的にクリアされます。

このメッセージが表示される前に交換するときは、設 定メニューから [メンテナンスパーツ交換] をを実行 してください。

### 【◎メンテナンスパーツ交換時期】と表示された とき

メンテナンスパーツキットに付属のパーツを全て交換し てください。交換しないと印刷できません。

交換用のメンテナンスパーツキットは、必ず本機専用の ものをお選びください。 *△*☞「メンテナンス用品」50 ページ

メンテナンスパーツキットには、以下のパーツが入って います。メンテナンスパーツは同時にまとめて交換して ください。

- ワイパーユニット (1個)
- フラッシング用吸収材 (1 個)
- •エアフィルター(2個)

作業を行う前に、必ず以下をお読みください。 ∠3 「作業時のご注意」27 ページ

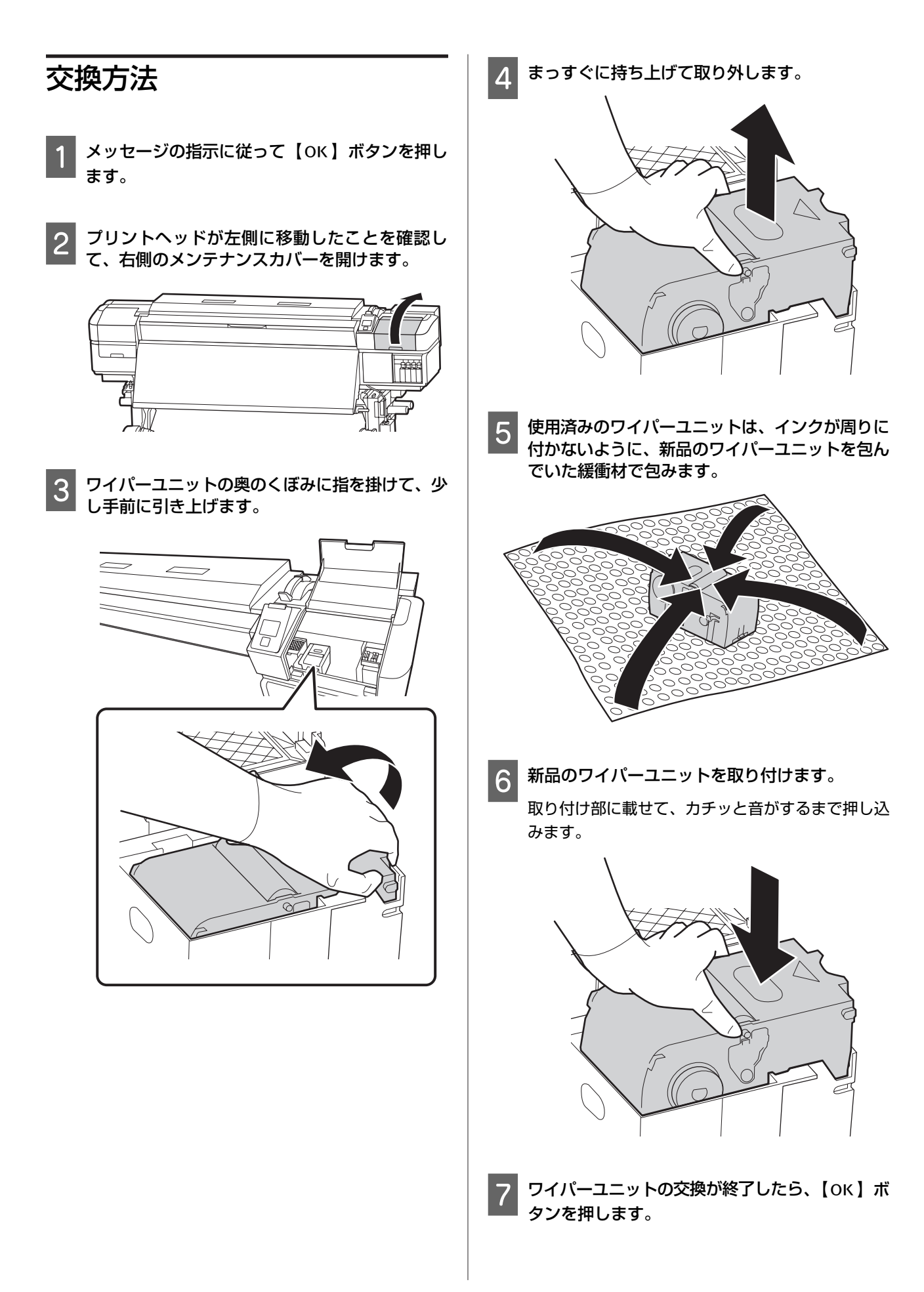

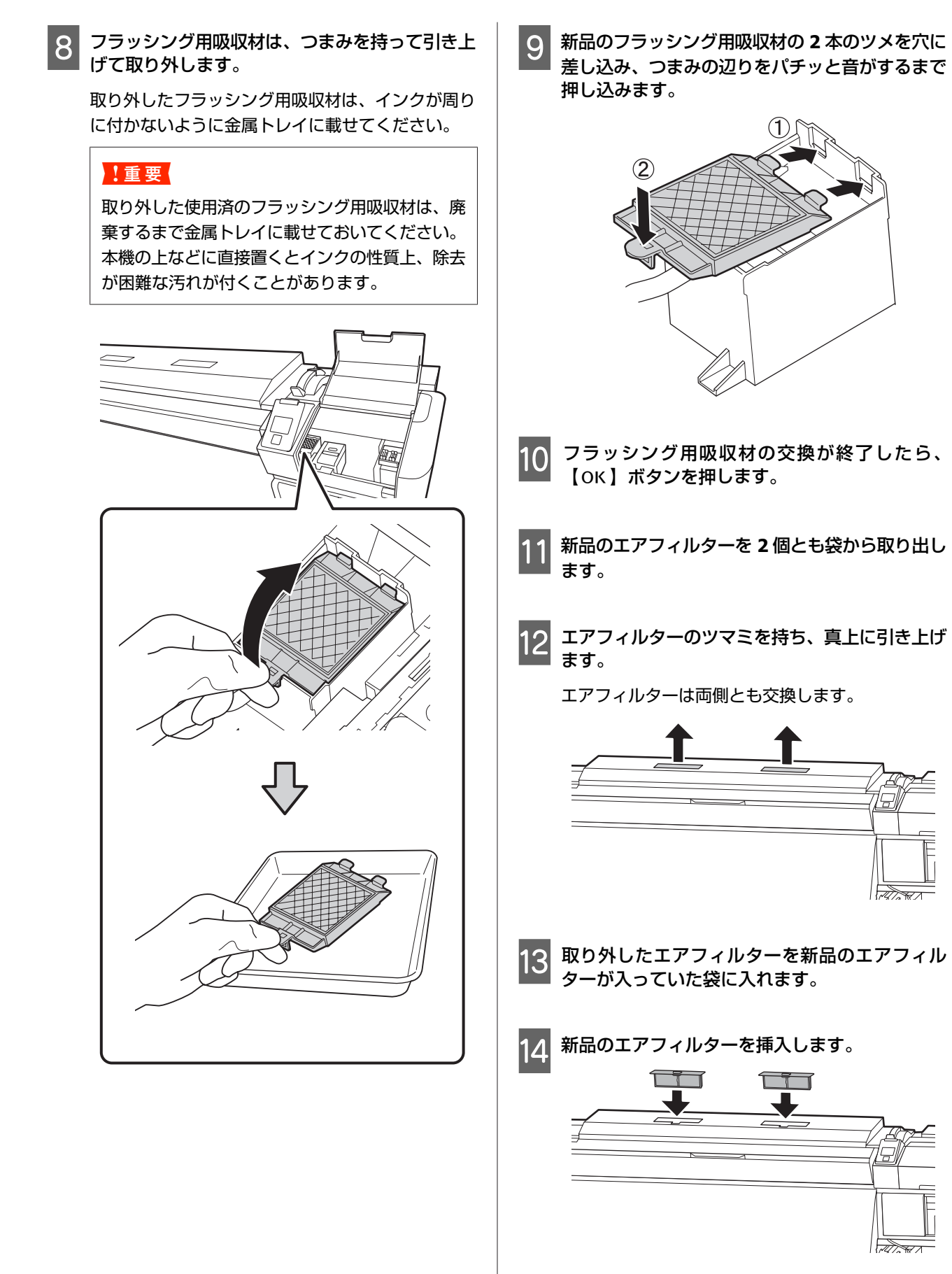

### 15 エアフィルターが装着されていることを確認し て、【OK】ボタンを押します。

### !重要

エアフィルターは必ず取り付けてください。 取り付けずに本機を使用すると、ミストでセン サーが劣化して印刷結果のズレや本機の故障の原 因になります。

- 16 メンテナンスカバーを閉めて【OK】ボタンを押 します。
- 17 画面に確認のメッセージが表示されます。内容を 確認して、[はい]を選択し【OK】ボタンを押し ます。

使用済みメンテナンスパーツの廃棄 *△*ア「廃棄」45 ペー ジ

## 使用済み消耗品の処分

### 純正カートリッジの回収

エプソンは使用済み純正インクカートリッジ、クリーニ ングカートリッジの回収活動を通じ、地球環境保全と教 育助成活動を推進しています。 回収サービスの詳細は、エプソンのホームページをご覧 ください。 https://www.epson.jp/recycle/

### 廃棄

使用済みの以下のインク付着物は産業廃棄物です。

- クリーニング棒
- クリーンルーム用ワイパー
- •インククリーナー
- 廃インク
- 廃インクボトル
- ワイパーユニット
- •フラッシング用吸収材
- •エアフィルター
- •印刷後のメディア
- 空のインクパック

産業廃棄物処理業者に廃棄物処理を委託するなど、法令 に従って廃棄してください。委託時には、製品安全デー タシートを産業廃棄物処理業者に提出してください。 製品安全データシートは、エプソンのホームページ (https://www.epson.jp)からダウンロードできます。

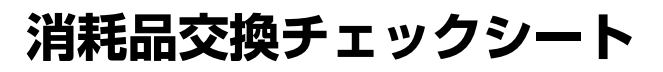

このページをコピーして、メンテナンスの管理にお使いください。

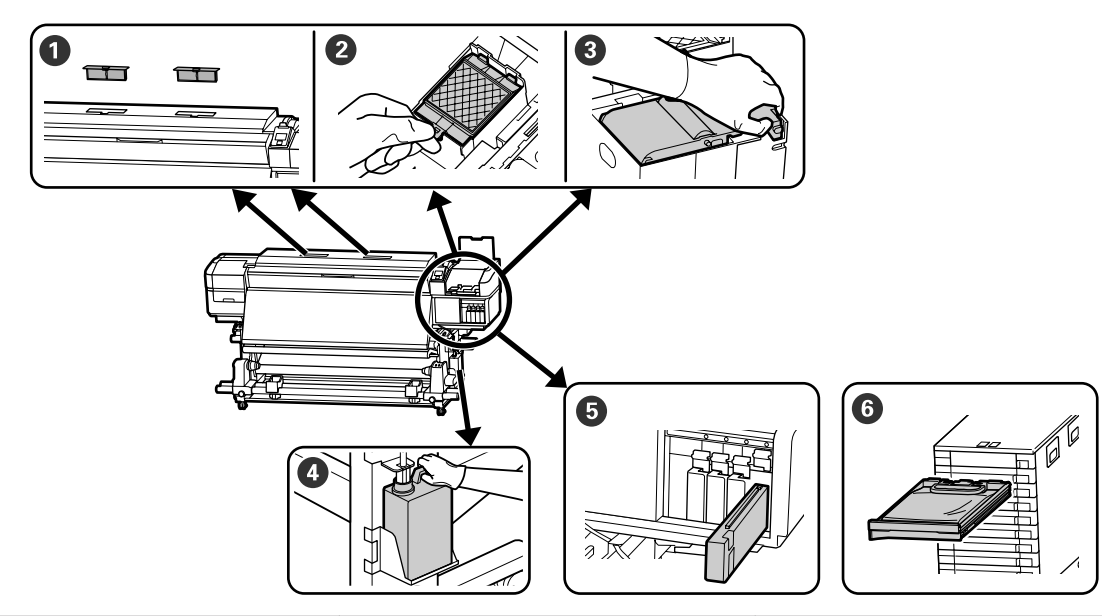

| 実施時期               | 交換箇所                                                                                       |   |   | 実施日 |   |   |
|--------------------|--------------------------------------------------------------------------------------------|---|---|-----|---|---|
| 操作パネルの画面に交換メッセージが表 | ● エアフィルター                                                                                  | / | / | /   | / | / |
| 小されたとさ             | <ul> <li>♥ フラッシング用吸収内</li> <li>● ワイパーユニット</li> <li>◎ 「メンニナンスパーツの充地」 42</li> </ul>          | / | / | /   | / | / |
|                    | と 「 ス ノ リ ノ ノ ス ハ ー フ の 文 換 」 42 ページ                                                       | / | / | /   | / | / |
|                    | <ul> <li>④ 廃インクボトル</li> <li>△ ⑦ 「廃インク処理」40 ページ</li> <li>⑤ インクカートリッジ (SC-S80650/</li> </ul> | / | / | /   | / | / |
|                    |                                                                                            | / | / | /   | / | / |
|                    |                                                                                            | / | / | /   | / | / |
|                    |                                                                                            | / | / | /   | / | / |
|                    | SC-S60650/SC-S40650)<br>∠☞「交換方法」36ページ                                                      | / | / | /   | / | / |
|                    | <ul> <li>G インクバック (SC-S80650L/<br/>SC-S60650L)</li> <li>△ ⑦「交換方法」 39 ページ</li> </ul>        | / | / | /   | / | / |
| 変形したり破損したりしたとき     | メディア押さえ板<br>∠͡͡͡͡͡͡͡͡͡͡͡͡͡͡͡͡͡͡͡͡͡͡͡͡͡͡͡͡͡͡͡͡͡͡ː/ːːːːːː                                    | / | / | /   | / | / |

## 長期間保管するときの事前 メンテナンス

### 事前メンテナンス実施タイミン グ

本機を長期間使用しない(電源を切る)ときは、必ず事 前メンテナンスを実施してください。 長期間保管メンテナンスを行わずに長期間使用しないと きは、7日に1度は電源を入れてください。

#### !重要

- 事前メンテナンスをせずに放置すると、プリントヘッドのノズルの目詰まりが解消できなくなります。
- SC-S80650L/SC-S60650Lをお使いのときは本機を輸送する前の準備として事前メンテナンスを行う必要があります。

お使いの機種により、以下の通り事前メンテナンスが必要となる時期が異なります。

#### SC-S40650/SC-S60650/SC-S60650L

事前メンテナンスでは、別売のクリーニングカートリッジ/クリーニングインクパック(CL)を下表の本数使います。

| 期間の目安 | CL 数                                               |
|-------|----------------------------------------------------|
| 1ヵ月以上 | SC-S40650:4 本<br>SC-S60650:8 本<br>SC-S60650L:8 パック |

#### SC-S80650/SC-S80650L

WH/MS インクはインクの特性上、放置できる期間はおよそ6日です。

使用しない期間が 13 日以下のときは、WH/MS インクに 対してだけ事前メンテナンスを実施します。

2 週間以上、使用しないときには全色に事前メンテナンス が必要です。事前メンテナンスでは、別売のクリーニン グカートリッジ/クリーニングインクパック(CL)を下表 の本数使います。

10 色モード時

| 期間の目安 | 対象色    | CL 数                                    |
|-------|--------|-----------------------------------------|
| 7~13日 | WH/MS  | SC-S80650:2 本<br>SC-S80650L : 2<br>パック  |
| 2週間以上 | 全色(全列) | SC-S80650÷10本<br>SC-S80650L ÷ 10<br>パック |

#### 9 色モード時

| 期間の目安  | 対象色    | CL 数                                     |
|--------|--------|------------------------------------------|
| 2 週間以上 | 全色(全列) | SC-S80650:10 本<br>SC-S80650L : 10<br>パック |

### !重要

WH/MS インクに対してのみ [長期保管前メンテナン ス]を実施した後で [全列] に変更するには、本機の 電源を入れて WH/MS インクを充填してから再び [長 期保管前メンテナンス]を実施してください。

### 事前メンテナンスの方法

#### !重要

インクや洗浄液の残量が足りないと機能を実行できな いことがあります。残量が残り少ないときは、念のた めお手元に新品のカートリッジをご用意ください。

#### 以下の設定で使用するボタン

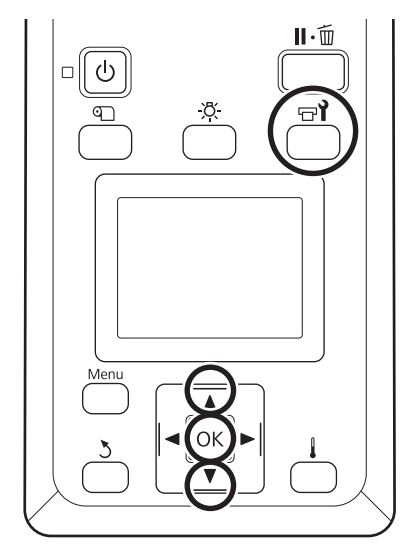

印刷可能状態であることを確認し、【マイ】ボタン 1 を押します。 メンテナンスメニューが表示されます。 【▲】ボタンを押して [その他のメンテナンス] 2 を選択し、【OK】ボタンを押します。 【▼】/【▲】ボタンを押して、[長期保管前メン 3 テナンス]を選択し、【OK】ボタンを押します。 [全列]を選択し、【OK】ボタンを押します。 4 SC-S80650/SC-S80650L(10 色モード)で、使用し ない期間が13日以下のときには装着しているイン クに応じて [WH] または [MS] を選択して (OK) ボタンを押します。 以降は、画面の指示に従ってカートリッジを差し 5 替えます。

本機、および取り外した使用途中のインクカートリッジ は、『ユーザーズガイド』(オンラインマニュアル)をご 覧になり、正しく保管してください。

### 使用を再開するとき

#### !重要

使用を再開するときは、本機にインクを充填します。 取り外したインクカートリッジを使用して充填すると きは、念のためお手元に新品のインクカートリッジを ご用意ください。

# メンテナンス用品のご案内

最新の情報は、エプソンのホームページ(https://www.epson.jp)をご覧ください。(2019年6月現在)

プリンター性能をフルに発揮するためにエプソン純正品のインクカートリッジ/インクパックを使用することをお勧めし ます。純正品以外のものをご使用になりますと、プリンター本体や印刷品質に悪影響が出るなど、プリンター本来の性能 を発揮できない場合があります。純正品以外の品質や信頼性について保証できません。非純正品の使用に起因して生じた 本体の損傷、故障については、保証期間内であっても有償修理となります。

## インクカートリッジ

### SC-S80650/SC-S60650/SC-S40650 用

| プリンター型番                       | 商品名       |           | 型番       |
|-------------------------------|-----------|-----------|----------|
| SC-S80650                     | インクカートリッジ | ブラック      | SC10BK70 |
|                               |           | シアン       | SC10C70  |
|                               |           | マゼンタ      | SC10M70  |
|                               |           | イエロー      | SC10Y70  |
|                               |           | ライトシアン    | SC10LC70 |
|                               |           | ライトマゼンタ   | SC10LM70 |
|                               |           | グレー       | SC10GY70 |
|                               |           | オレンジ      | SC100R70 |
|                               |           | レッド       | SC10R70  |
|                               |           | ホワイト      | SC10WW60 |
|                               |           | メタリックシルバー | SC10MT35 |
| SC-S60650/SC-S40650 インクカートリッジ | インクカートリッジ | ブラック      | SC10BK70 |
|                               |           | シアン       | SC10C70  |
|                               |           | マゼンタ      | SC10M70  |
|                               |           | 110-      | SC10Y70  |

## インクパック

### SC-S80650L/SC-S60650L 用

| プリンター型番    | 商品名    |           | 型番      |
|------------|--------|-----------|---------|
| SC-S80650L | インクパック | ブラック      | SC19BKL |
|            |        | シアン       | SC19CL  |
|            |        | マゼンタ      | SC19ML  |
|            |        | イエロー      | SC19YL  |
|            |        | ライトシアン    | SC19LCL |
|            |        | ライトマゼンタ   | SC19LML |
|            |        | グレー       | SC19GYL |
|            |        | オレンジ      | SC19ORL |
|            |        | レッド       | SC19RL  |
|            |        | ホワイト      | SC19WWL |
|            |        | メタリックシルバー | SC19MTL |
| SC-S60650L | インクパック | ブラック      | SC19BKL |
|            |        | シアン       | SC19CL  |
|            |        | マゼンタ      | SC19ML  |
|            |        | イエロー      | SC19YL  |

## メンテナンス用品

### SC-S80650/SC-S60650/SC-S40650 用

| 商品名          | 型番       | 備考                                                                                                 |  |
|--------------|----------|----------------------------------------------------------------------------------------------------|--|
| クリーニングカートリッジ | SC10CLL  | 長期保管前メンテナンス時に使用します。                                                                                |  |
| メンテナンスパーツキット | SC10MKIT | 以下のメンテナンス用消耗品がセットになって<br>います。<br>・ワイパーユニット (1 個)<br>・フラッシング用吸収材 (1 個)<br>・エアフィルター(2 個)<br>・手袋(2 枚) |  |
| インククリーナー     | SC2CLN   | 製品付属のインククリーナーと同等品です。                                                                               |  |
| 廃インクボトル      | SC2WIB   | 製品付属の廃インクボトルと同等品です。                                                                                |  |
| クリーニング棒      | SC2CS    | 製品付属のメンテナンスキットに付属のものと<br>同等品です。                                                                    |  |
| クリーンルーム用ワイパー | SC2CRW   |                                                                                                    |  |

### SC-S80650L/SC-S60650L 用

| 商品名          |           | 備考                                                                                                 |  |
|--------------|-----------|----------------------------------------------------------------------------------------------------|--|
| クリーニングインクパック | SC19PCLL  | 長期保管前メンテナンス時に使用します。                                                                                |  |
| メンテナンスパーツキット | SC10MKIT2 | 以下のメンテナンス用消耗品がセットになって<br>います。<br>・ワイパーユニット (1 個)<br>・フラッシング用吸収材 (1 個)<br>・エアフィルター(2 個)<br>・手袋(2 枚) |  |
| インククリーナー     | SC2CLN    | 製品付属のインククリーナーと同等品です。                                                                               |  |
| 廃インクボトル      | SC17WIB   | 製品付属の廃インクボトルと同等品です。                                                                                |  |
| クリーニング棒      | SC2CS     | 製品付属のメンテナンスキットに付属のものと<br>同等品です。                                                                    |  |
| クリーンルーム用ワイパー | SC2CRW    |                                                                                                    |  |

# インクのボタ落ちやノ ズル目詰まりの対処方 法

### 現象

印刷結果に以下の状態が生じたら、以降の対処を行って ください。

### インクのボタ落ち

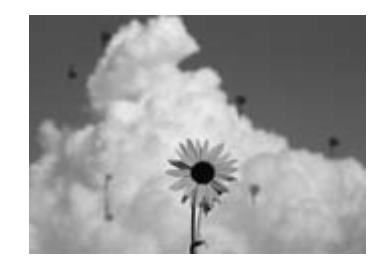

### ノズルが目詰まりする

| <u> </u> |          |          |
|----------|----------|----------|
|          |          |          |
|          |          |          |
| <u> </u> | <u> </u> | <u> </u> |
|          |          |          |
|          |          |          |
|          | <u> </u> |          |
|          |          |          |
|          |          |          |
|          | <u> </u> |          |
|          |          |          |
|          |          |          |
| <u> </u> |          | <u> </u> |
|          |          |          |
|          |          |          |
|          |          |          |
|          |          |          |
|          |          |          |
|          |          |          |
|          |          |          |
|          |          |          |

### 対処

印刷結果が改善されるまで、以下の順番で対処を実施し てください。

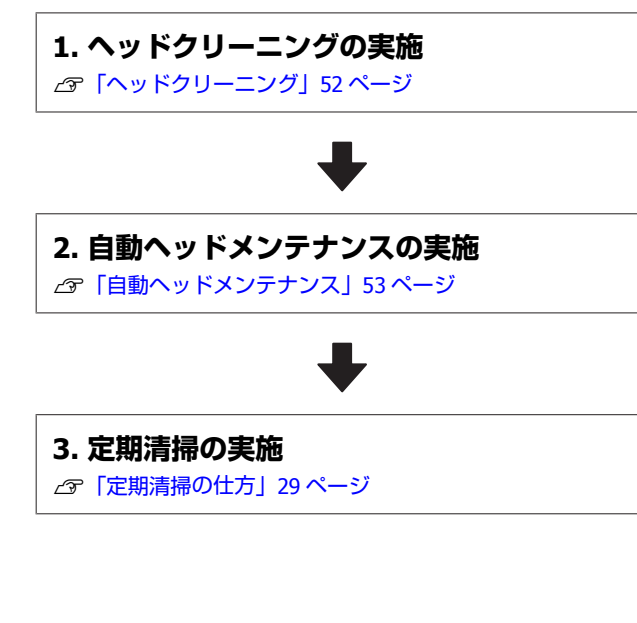

## ヘッドクリーニング

ヘッドクリーニングには、[クリーニング(弱)][クリー ニング(中)][クリーニング(強)]と3段階のレベルが あります。

最初は、[クリーニング(弱)]を実施してください。実施後チェックパターンを印刷してかすれや欠けがあるときは [クリーニング(中)]を、それでも解消されないときは [クリーニング(強)]を実施してください。

### 以下の設定で使用するボタン

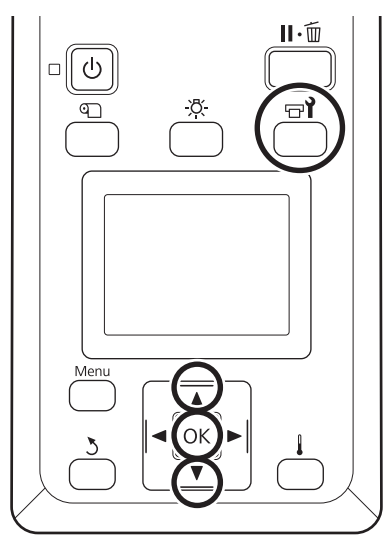

印刷可能状態であることを確認して【 ☞ i 】ボタ ンを押します。

メンテナンスメニューが表示されます。

- 【▼】/【▲】ボタンを押して【クリーニング】 を選択し、【OK】ボタンを押します。
- 3 クリーニングのレベルを選択して【OK】ボタン を押します。

最初は、[クリーニング(弱)]を選択します。 2回目は、[クリーニング(中)]を選択します。 3回目は、[クリーニング(強)]を選択します。

4 クリーニングを行うノズル列の指定方法を選択します。
[クリーニング(弱)]を選択したときは、[全列クリーニング]のみです。

#### 全列クリーニング

印刷されたチェックパターンの全てにかすれや欠け があるときに選択します。選択後は、手順6に進み ます。

#### Head1/Head2

SC-S80650/SC-S80650L/SC-S60650/SC-S60650L で のみ表示されます。

印刷されたチェックパターンで片方のプリントヘッドのパターンだけにかすれや欠けがあるときに選択します。選択後は、手順6に進みます。

#### クリーニングする列を選択

印刷されたチェックパターンで特定の番号(ノズル 列)のパターンにかすれや欠けがあるときに選択し ます。ノズル列は複数選択できます。

## 5 ヘッドクリーニングするノズル列を選択します。

- (1) 【▼】/【▲】ボタンを押してかすれや欠け があるチェックパターンの番号が含まれて いるノズル列を選択し、【OK】ボタンを押 します。
- (2) ヘッドクリーニングするノズル列を全て選び終わったら[選択を決定し実行]を選択して【OK】ボタンを押します。

#### ヘッドクリーニングが開始されます。

6

ヘッドクリーニングが終了すると、確認のメッセージが表示されます。

ア チェックパターンを印刷して目詰まりを確認するときは、【▼】/【▲】ボタンを押して【ノズルチェック】を選択し、【OK】ボタンを押します。

すでにチェックパターンを印刷したメディアの余白 にチェックパターンを印刷するときは、印刷開始位 置が加圧ローラーの位置にくるまで【▲】ボタンを 押してメディアを戻してください。

## 8 任意の印刷位置を選択して【OK】ボタンを押します。

ー度チェックパターンを印刷した余白に並べて印刷 するときは[印刷位置(中央)]か[印刷位置(左)] を選択します。セットしているメディア幅によっ て、表示される内容が変わります。

【OK】ボタンを押すとチェックパターンの印刷が 始まります。 9 必要に応じてメディアをカットして印刷された チェックパターンを確認します。

かすれや欠けがないとき 通常の作業を再開してください。

#### かすれや欠けがあるとき

手順1に戻ってヘッドクリーニングのレベルを一つ 上げて実施します。

[クリーニング (強)]を実施してもノズル の目詰まりが解消されないとき

プリントヘッド周辺が汚れているおそれがありま す。次項の[自動ヘッドメンテナンス]を実施して ください。

### 自動ヘッドメンテナンス

自動ヘッドメンテナンスは、ヘッドクリーニングを実施 してもインクのボタ落ちやノズルの目詰まりが解消され ないときに実施します。

### !重要

自動ヘッドメンテナンスは、1日に何度も行わないで ください。頻繁に行うと、プリントヘッドを傷めます。

#### 以下の操作で使用するボタン

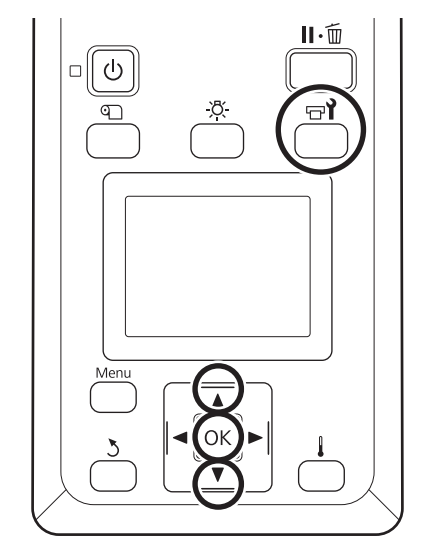

1 印刷可能状態であることを確認して【 ☞ 】ボタ ンを押します。

メンテナンスメニューが表示されます。

2 【▼】/【▲】ボタンを押して [ヘッドメンテナ ンス]を選択し、【OK】ボタンを押します。

3 [自動ヘッドメンテナンス] が選択されているこ ■とを確認して【OK】ボタンを押します。

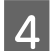

**4** 【OK】ボタンを押します。

自動ヘッドメンテナンスが開始されます。 自動ヘッドメンテナンスが終了すると、設定メニュー が終了します。

自動ヘッドメンテナンスを行ってもインクのボタ落ちや ノズルの目詰まりが解消されないときは、プリントヘッ ドやキャップ周辺の清掃を行います。 △ 「定期清掃の仕方」 29 ページ

#### ●エプソンのウェブサイト epson.jp

各種製品情報・ドライバー類の提供、サポート案内等のさまざまな情報を満載したエプソンのウェブサイトです。

●修理に関するお問い合わせ・出張修理・保守契約のお申し込み先(エプソンソリューションコールセンター) 050-3155-8690

◎上記電話番号をご利用できない場合は、042-585-8431へお問い合わせください。

●製品の新規ご購入に関するご質問・ご相談先(購入ガイドインフォメーション) 製品の購入をお考えになっている方の専用窓口です。製品の機能や仕様など、お気軽にお電話ください。

#### 050-3155-8100

◎上記電話番号をご利用できない場合は、042-585-8444へお問い合わせください。

上記050で始まる電話番号はKDDI株式会社の電話サービスを利用しています。 上記電話番号をご利用いただけない場合は、携帯電話またはNTTの固定電話(一般回線)からおかけいただくか、各◎印の電話番号に おかけくださいますようお願いいたします。

### • MyEPSON

エプソン製品をご愛用の方も、お持ちでない方も、エプソンに興味をお持ちの方への会員制情報提供サービスです。お客様にピッタリの おすすめ最新情報をお届けしたり、プリンターをもっと楽しくお使いいただくお手伝いをします。製品購入後のユーザー登録もカンタンです。 さあ、今すぐアクセスして会員登録しよう。

| インターネットでアクセス! | myepson.jp/ | ► | カンタンな質問に答えて会員登録。 |
|---------------|-------------|---|------------------|
|               |             |   | 六日豆砂。            |

#### ●消耗品のご購入

製品取扱販売店でお買い求めください。

本ページに記載の情報は予告無く変更になる場合がございます。あらかじめご了承ください。 最新の情報はエプソンのウェブサイト(epson.jp/support)にてご確認ください。

セイコーエプソン株式会社 〒392-8502 長野県諏訪市大和三丁目3番5号

ビジネス(インク2) 2018.04